# SIEMENS

## SIMATIC

Prefazione

Premesse

Descrizione del compito

Costruzione meccanica dell'impianto di esempio

-

Getting Started Parte 1: 4-20mA

SM331; AI 8 x 12 Bit

Collegamento elettrico

Progettazione con SIMATIC Manager

Test del programma utente

Allarme di diagnostica

Interrupt di processo

Sorgente del programma utente

Edizione 09 / 2003 A5E00253413

#### Avvertenze tecniche di sicurezza

Questo manuale contiene indicazioni alle quali occorre attenersi per garantire la sicurezza delle persone e per evitare danni materiali. Tali indicazioni sono evidenziate da un triangolo e rappresentate in base al grado di pericolo che da esse può derivare:

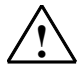

#### Pericolo di morte

significa che il mancato rispetto delle misure precauzionali **comporta** il pericolo di morte, di gravi lesioni fisiche o di ingenti danni materiali.

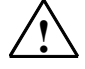

#### Pericolo

significa che il mancato rispetto delle misure precauzionali **può** comportare il pericolo di morte, di gravi lesioni fisiche o di ingenti danni materiali.

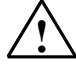

#### Precauzione

significa che il mancato rispetto delle misure precauzionali può comportare lievi lesioni o danni materiali.

#### Precauzione

è un'informazione importante relativa al prodotto, all'uso del prodotto o alla rispettiva sezione del manuale.

#### Personale qualificato

La messa in servizio e l'esercizio di un apparecchio devono essere effettuati solo da personale qualificato. Con personale qualificato, nel senso dei criteri di sicurezza tecnica di questo manuale, si intendono persone autorizzate a mettere in servizio, collegare a terra e contrassegnare gli apparecchi, i sistemi e i circuiti elettrici secondo gli standard di sicurezza.

#### Uso conforme alle prescrizioni

Si prega di osservare quanto segue:

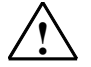

#### Pericolo

L'apparecchio può essere utilizzato solo per i casi di impiego previsti nel catalogo e nella descrizione tecnica e solo in combinazione con apparecchi e componenti di altri produttori raccomandati o omologati dalla Siemens.

Per garantire il funzionamento corretto e sicuro del prodotto, occorre provvedere ad un trasporto, un magazzinaggio ed un montaggio eseguiti a regola d'arte e ad un uso ed una manutenzione appropriata.

#### Marchi

SIMATIC®, SIMATIC HMI® e SIMATIC NET® sono marchi della Siemens AG. Le restanti denominazioni utilizzate nella presente documentazione possono essere marchi il cui uso da parte di terzi per scopi propri può violare i diritti del proprietario.

Copyright © Siemens AG 2003 All rights reserved La cessione e la riproduzione di questo documento, la sua utilizzazione e diffusione sono vietate salva espressa autorizzazione. Ogni infrazione verrà punita. Tutti i diritti sono riservati, in particolare in caso di brevetti o modelli di utilità

#### Esonero da responsabilità

In questa documentazione abbiamo verificato che il contenuto tecnico corrisponda realmente all'hardware e al software descritti. Non potendo tuttavia escludere qualsiasi discordanza, non possiamo assumerci la responsabilità per la totale corrispondenza tra contenuti e hardware/software. Il contenuto dei nostri manuali viene revisionato regolarmente in modo da poter riportare eventuali modifiche nelle successive edizioni. Vi ringraziamo per ogni suggerimento.

Siemens AG Automation and Drives Industrial Automation Systems Postfach 4848, D- 90327 Nürnberg

© Siemens AG 2003 Con riserva di modifiche tecniche

Siemens Aktiengesellschaft

A5E00253413

## Indice:

| 1                                       | Prefazione                                                                                                    | . 3                        |
|-----------------------------------------|----------------------------------------------------------------------------------------------------|----------------------------|
| 2                                       | Premesse                                                                                                    | . 4                        |
| 2.1                                     | Conoscenze di base necessarie                                                                                                    | . 4                        |
| 2.2                                     | Hardware e software richiesti                                                                                                    | . 4                        |
| 3                                       | Descrizione del compito                                                                                                    | . 6                        |
| 4                                       | Costruzione meccanica dell'impianto di esempio                                                                                                    | . 8                        |
| 4.1                                     | Montaggio dell'impianto di esempio                                                                                                    | . 8                        |
| 4.2<br>4.2.1<br>4.2.2<br>4.2.3<br>4.2.4 | Montaggio dell'unità analogica<br>Componenti dell'SM331<br>Caratteristiche dell'unità analogica<br>Moduli adattatori del campo di misura<br>Montaggio dell'unità SM331                       | 10<br>10<br>11<br>12<br>14 |
| 5                                       | Collegamento elettrico                                                                                                    | 15                         |
| 5.1                                     | Cablaggio dell'alimentatore e della CPU                                                                                                    | 15                         |
| 5.2<br>5.2.1<br>5.2.2<br>5.2.3          | Cablaggio dell'unità analogica<br>Principio di cablaggio del trasduttore di corrente<br>Cablaggio dell'unità analogica<br>Inserzione dell'alimentatore                                       | 17<br>17<br>18<br>20       |
| 6                                       | Progettazione con SIMATIC Manager                                                                                                    | 21                         |
| 6.1<br>6.1.1<br>6.1.2<br>6.1.3<br>6.1.4 | Creazione di un nuovo progetto STEP7<br>Selezione della CPU<br>Definizione del programma utente di base<br>Assegnazione di un nome al progetto<br>Visualizzazione del progetto S7 creato     | 21<br>23<br>23<br>24<br>24 |
| 6.2<br>6.2.1<br>6.2.2<br>6.2.3<br>6.2.4 | Progettazione della configurazione hardware<br>Creazione della configurazione hardware<br>Inserimento dei componenti SIMATIC<br>Parametrizzazione dell'unità analogica<br>Test di inserzione | 25<br>25<br>26<br>28<br>31 |
| 6.3<br>6.3.1<br>6.3.2                   | Programma utente STEP7<br>Obiettivo del programma utente<br>Creazione del programma utente                                                                                                   | 34<br>34<br>35             |
| 7                                       | Test del programma utente                                                                                                    | 40                         |
| 7.1                                     | Caricamento dei dati di sistema e del programma utente                                                                                                    | 40                         |
| 7.2                                     | Visualizzazione dei valori degli encoder                                                                                                    | 42                         |
| 7.3                                     | Rappresentazione dei valori analogici                                                                                                    | 45                         |
| 8                                       | Allarme di diagnostica                                                                                                    | 46                         |
| 8.1                                     | Lettura delle informazioni diagnostiche dal PG                                                                                                    | 46                         |
| 8.2                                     | Messaggio di diagnostica generico                                                                                                    | 47                         |
| 8.3<br>8.3.1<br>8.3.2                   | Messaggi diagnostici relativi ai singoli canali<br>Errore di progettazione / parametrizzazione<br>Errore di modo comune                                                                      | 48<br>48<br>48             |

| 8.3.3 | Rottura conduttore    | 49 |
|-------|-----------------------|----|
| 8.3.4 | Underflow             |    |
| 8.3.5 | Overflow              |    |
| 9     | Interrupt di processo | 51 |
|       |                       |    |

## 1 Prefazione

### Scopo del manuale Getting Started

Il manuale Getting Started fornisce una panoramica completa sulla messa in servizio dell'unità analogica SM331 e supporta l'utente nella fase di installazione e parametrizzazione dell'hardware di un encoder 4 ... 20mA e nella progettazione con il SIMATIC Manager S7.

Questo manuale si rivolge agli utenti con scarsa esperienza nei settori della progettazione, messa in servizio e service di sistemi di automazione.

#### Struttura del manuale

Sulla base di un esempio, viene illustrato nei dettagli il procedimento di montaggio dell'unità fino ad arrivare alla collocazione di un valore analogico nel programma utente. Le fasi illustrate sono le seguenti:

- Analisi del compito
- Struttura meccanica dell'impianto di esempio
- Collegamento elettrico dell'impianto di esempio
- Progettazione della configurazione hardware nel SIMATIC Manager
- Creazione di un piccolo programma utente con STEP 7 e collocazione del valore analogico letto in un blocco dati
- Attivazione ed interpretazione della diagnostica e di interrupt di processo

## 2 Premesse

## 2.1 Conoscenze di base necessarie

Ai fini della comprensione del presente manuale non sono richieste conoscenze particolari nel settore dell'automazione. È tuttavia utile la conoscenza di STEP 7 in quanto la progettazione si basa su questo software.

Per ulteriori informazioni su STEP 7 consultare i manuali elettronici forniti con il software.

Si presuppongono invece conoscenze nell'uso di computer o simili (per es. dispositivi di programmazione) con sistema operativo Windows 95/98/2000/NT o XP.

## 2.2 Hardware e software richiesti

Nel pacchetto fornito sono compresi l'unità analogica stessa e il connettore frontale con cui collegare comodamente l'alimentazione e i cavi dei dati.

| Pezzi | Articolo                                                              | N. di ordinazione  |
|-------|-----------------------------------------------------------------------|--------------------|
| 1     | SM 331, CON SEPARAZIONE DI POTENZIALE 8 AI,<br>ALLARME DI DIAGNOSTICA | 6ES7331-7KF02-0AB0 |
| 1     | CONNETTORE FRONTALE CON CONTATTI A MOLLA A 20<br>POLI                 | 6ES7392-1BJ00-0AA0 |

Tabella 2-1Componenti dell'unità analogica

Per il nostro esempio sono inoltre necessari i seguenti componenti generici di SIMATIC:

| Tabella 2-2 | Componenti SIMATIC per l'impianto di esempio |
|-------------|----------------------------------------------|
|-------------|----------------------------------------------|

| Pezzi | Articolo                                                          | N. di ordinazione                |
|-------|-------------------------------------------------------------------|----------------------------------|
| 1     | ALIMENTAT. DI POTENZA. PS 307 AC 120/230V, DC 24V, 5A             | 6ES7307-1EA00-0AA0               |
| 1     | CPU 315-2DP                                                       | 6ES7315-2AG10-0AB0               |
| 1     | MICRO MEMORY CARD, NFLASH, 4 MBYTE                                | 6ES7953-8LM00-0AA0               |
| 1     | SIMATIC S7-300, GUIDA PROFILATA L=530MM                           | 6ES7390-1AF30-0AA0               |
| 1     | Dispositivo di programmazione (PG) con interfaccia MPI e cavo MPI | A sec. dell'equipag-<br>giamento |
|       | PC con scheda di interfaccia adatta                               |                                  |

Tabella 2-3Software STEP7

| Pezzi | Articolo                                                                                | N. di ordinazione  |
|-------|-----------------------------------------------------------------------------------------|--------------------|
| 1     | Software STEP7 versione 5.2 o superiore installato sul<br>dispositivo di programmazione | 6ES7810-4CC06-0YX0 |

Per il rilevamento dei segnali analogici possono essere impiegati i seguenti trasduttori di corrente:

Tabella 2-4 Trasduttori di corrente

| Pezzi | Articolo             | N. di ordinazione     |
|-------|----------------------|-----------------------|
| 1     | Trasduttore a 2 fili | A sec. del produttore |
| 1     | Trasduttore a 4 fili | A sec. del produttore |

#### Nota

Questo "Getting Started" descrive solo l'utilizzo di trasduttori da 4 a 20 mA nelle esecuzioni a 2 o 4 fili. Se si desidera utilizzare altri trasduttori, occorre cablare e parametrizzare l'SM331 in modo diverso.

Sono inoltre necessari i seguenti utensili e materiali:

Tabella 2-5Utensili e materiali necessari

| Pezzi | Articolo                                                                                                    | N. di ordinazione              |
|-------|----------------------------------------------------------------------------------------------------|--------------------------------|
| vari  | Viti M5 e dadi (la lunghezza dipende dal luogo di montaggio)                                                                                         | Qualsiasi tipo in<br>commercio |
| 1     | Cacciavite con lama da 3,5 mm                                                                                                    | Qualsiasi tipo in<br>commercio |
| 1     | Cacciavite con lama da 4,5 mm                                                                                                    | Qualsiasi tipo in<br>commercio |
| 1     | Pinza a cesoia e utensile per la spelatura                                                                                                    | Qualsiasi tipo in<br>commercio |
| 1     | Utensile per l'aggraffatura dei capicorda                                                                                                    | Qualsiasi tipo in<br>commercio |
| Xm    | Cavo per la messa a terra della guida profilata con sezione di 10 mm <sup>2</sup> , fissacavo con foro di 6,5 mm, lunghezza dipendente dal contesto. | Qualsiasi tipo in<br>commercio |
| Xm    | Cavo a trefoli di diametro 1mm <sup>2</sup> con capicorda idonei, forma A nei 3 colori blu, rosso e verde                                            | Qualsiasi tipo in<br>commercio |
| X m   | Cavo di rete a 3 conduttori (AC 230/120V) con<br>connettore Schuko, lunghezza dipendente dal<br>contesto                                             | Qualsiasi tipo in<br>commercio |
| 1     | Calibratore (dispositivo di misura per la messa in funzione in grado di misurare e fornire corrente)                                                 | A sec. del<br>produttore       |

## 3 Descrizione del compito

Nell'impianto di esempio devono essere collegati tre encoder analogici; di questi, uno è dotato di un trasduttore di corrente a due fili, mentre gli altri due si dividono un trasduttore a 4 fili.

Devono essere disponibili funzionalità diagnostiche e, per due encoder, devono poter essere generati interrupt di processo.

Si dispone dell'unità di ingressi analogici SM331, Al8x12 Bit (n. di ordinazione 6ES7 331-7KF02-0AB0). L'unità supporta la funzionalità di diagnostica e gli interrupt di processo ed è in grado di elaborare fino a 8 ingressi analogici. Per ogni unità possono essere impostati diversi tipi di misura (per es. 4- 20 mA; PT 100; termocoppia).

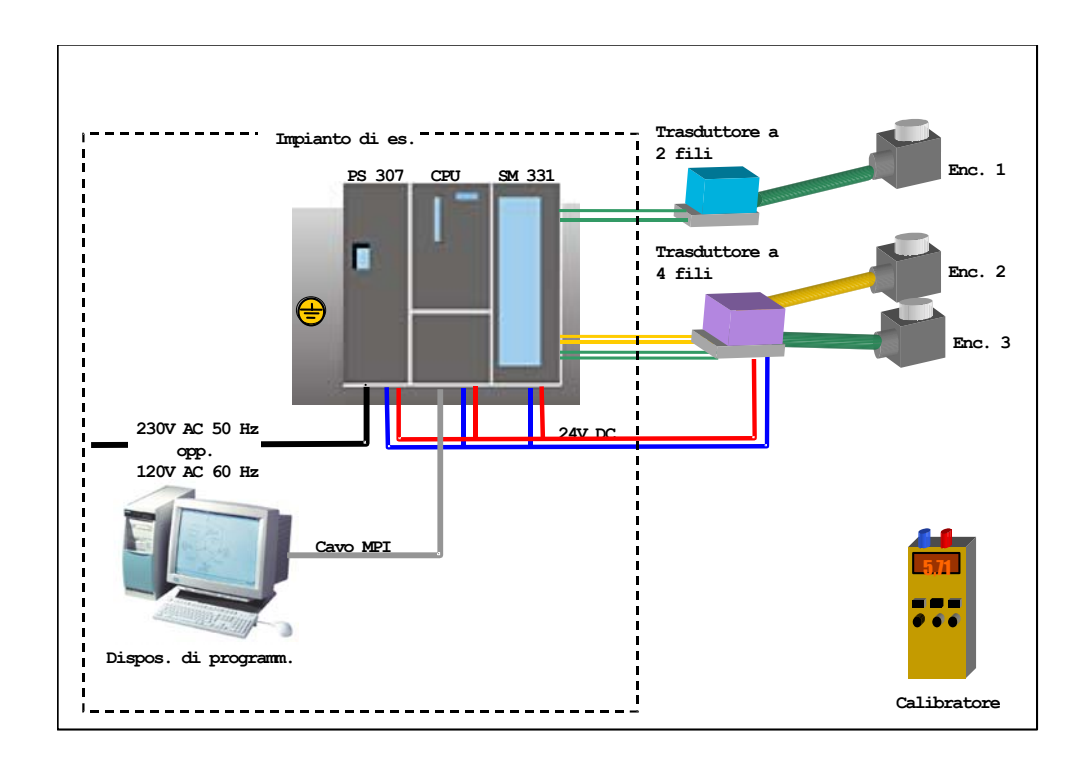

Figura 3-1 Componenti dell'impianto di esempio

## Fasi di lavoro

- Struttura meccanica dell'impianto di esempio (vedi cap. 4)
  - Istruzioni di montaggio generiche per le unità S7-300
  - Configurazione di SM331 per i due tipi di trasduttori scelti
- Collegamento elettrico dell'impianto di esempio (vedi cap. 5)
  - Cablaggio dell'alimentatore e della CPU
  - Cablaggio dell'unità analogica
  - Occupazioni standard di due tipi di trasduttori
  - Cablaggio degli ingressi inutilizzati
- Progettazione con il SIMATIC Manager (vedi cap. 6)
  - Utilizzo del wizard di progetto
  - Adattamenti della configurazione hardware generata automaticamente
  - Collegamento di una sorgente del programma utente preallestita
- Test del programma utente (vedi cap. 7)
  - Interpretazione dei valori letti
  - Conversione dei valori di misura in valori analogici leggibili
- Utilizzo delle funzioni di diagnostica dell'unità SM331 (vedere cap. 8)
  - Generazione di un allarme di diagnostica
  - Valutazione della diagnostica
- Impiego degli interrupt di processo (vedi cap. 9)
  - Parametrizzazione degli interrupt di processo
  - Progettazione e valutazione degli interrupt di processo

## 4 Costruzione meccanica dell'impianto di esempio

La costruzione meccanica dell'impianto di esempio è suddivisa in due parti: inizialmente viene descritta la struttura dell'alimentatore e della CPU, poi, una volta descritta l'unità analogica SM331, ne viene illustrato il montaggio.

## 4.1 Montaggio dell'impianto di esempio

Per poter impiegare l'unità di ingressi analogici SM331, occorre disporre di una configurazione base con componenti generici di SIMATIC S7-300.

Il montaggio si esegue da sinistra verso destra:

- alimentatore PS307
- CPU 315-2DP
- SM331

| Immagine | Descrizione                                                                                                    |
|----------|----------------------------------------------------------------------------------------------------|
|          | Avvitare la guida profilata alla base di appoggio (viti M6) in<br>modo tale che sopra e sotto la guida restino almeno 40<br>mm di spazio.                                                          |
|          | Se la guida appoggia su una piastra metallica o su una<br>lamiera portante dotata di messa a terra, occorre garantire<br>un collegamento a bassa impendenza tra la guida e la<br>base di appoggio. |
|          | Collegare la guida profilata con il conduttore di protezione<br>utilizzando la vite apposita M6 fornita.                                                                                           |
|          | <ul> <li>Montaggio dell'alimentatore:</li> <li>agganciare dall'alto l'alimentatore sulla guida profilata,</li> <li>e avvitarlo in basso alla guida profilata</li> </ul>                            |

Tabella 4-1Montaggio dell'impianto di esempio (senza SM331)

| Immagine | Descrizione                                                                                                    |
|----------|----------------------------------------------------------------------------------------------------|
|          | Inserire il connettore di bus (compreso nella fornitura<br>dell'SM331) nella presa posteriore <u>sinistra</u> della CPU.                                                                                                    |
|          | <ul> <li>Montaggio della CPU:</li> <li>agganciare la CPU dall'alto alla guida profilata</li> <li>far scorrere la CPU accanto all'alimentatore</li> <li>ruotarla verso il basso</li> <li>e avvitarla in basso alla guida profilata</li> </ul> |

### 4.2 Montaggio dell'unità analogica

Prima di procedere al montaggio vero e proprio, occorre dotare l'SM331 di un connettore frontale e impostare il tipo di misura degli ingressi.

#### In questa sezione vengono illustrati i seguenti argomenti

- Componenti necessari
- Caratteristiche dell'unità di ingressi analogici
- Concetto di modulo adattore del campo di misura e relativa impostazione
- Montaggio dell'unità impostata

#### 4.2.1 Componenti dell'SM331

Le unità analogiche sono costituite dai seguenti componenti:

- unità SM331 (nel nostro esempio: 6ES7331-7KF02-0AB0)
- connettore frontale a 20 poli, disponibile in 2 varianti:
  - con morsetti a molla (n. di ordinaz. 6ES7392-1BJ00-0AA0)
  - con contatti a vite (n. di ordinaz. 6ES7392-1AJ00-0AA0)

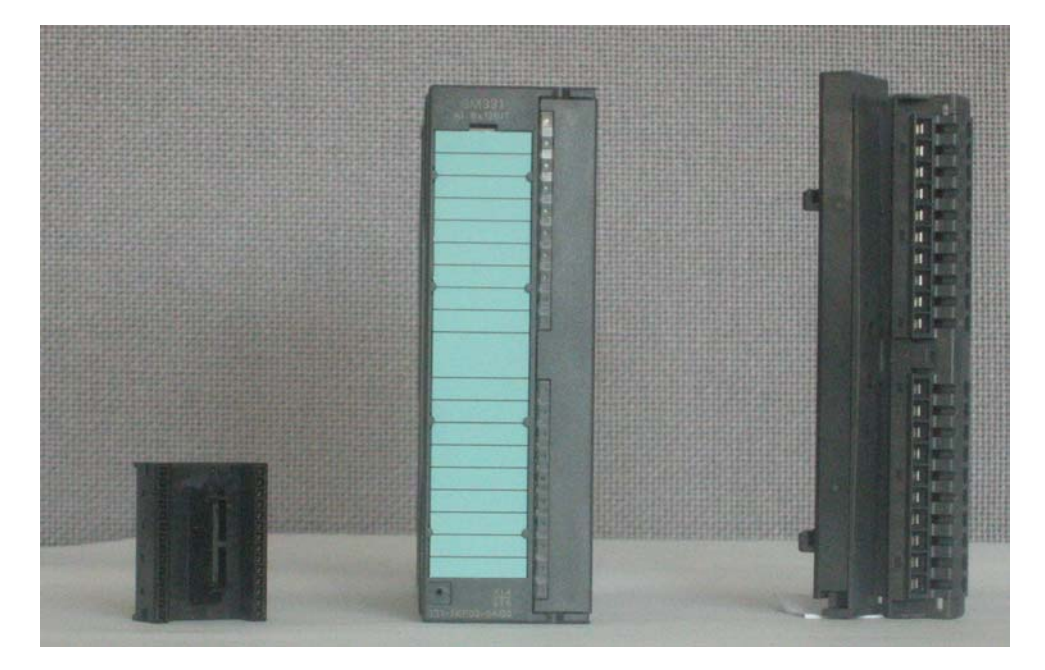

Figura 4-1 Componenti dell'SM331

#### Tabella 4-2 Configurazione di fornitura dell'SM331

| Componenti                                                                     |
|--------------------------------------------------------------------------------|
| Unità                                                                          |
| Etichette di siglatura                                                         |
| Connettore di bus                                                              |
| 2 serracavi (non rappresentati in figura) per il fissaggio di cablaggi esterni |

### 4.2.2 Caratteristiche dell'unità analogica

- 8 ingressi in 4 gruppi di canali (per ogni gruppo due ingressi dello stesso tipo)
- Possibilità di impostare la risoluzione del valore di misura per ogni gruppo di canali
- Possibilità di scegliere il campo di misura per ogni gruppo di canali:
  - tensione
  - corrente
  - resistenza
  - temperatura
- Allarme di diagnostica parametrizzabile
- Due canali con allarmi per valore limite (parametrizzabili solo canale 0 e canale 2)
- Libero da potenziale rispetto all'interfaccia del bus bakplane
- Libero da potenziale rispetto alla tensione del carico (eccezione: almeno un modulo per il campo di misura si trova nella posizione D)

L'SM331 è un'unità universale analogica studiata per le applicazioni più comuni.

Il tipo di misura desiderato deve essere impostato direttamente sull'unità utilizzando i moduli per il campo di misura (vedi cap. 4.2.3.)

## 4.2.3 Moduli adattatori del campo di misura

L'unità SM331 è dotata di 4 moduli per il campo di misura (uno per ogni gruppo di canali). Ogni modulo può essere inserito in 4 diverse posizioni (A, B, C o D). Con la scelta della posizione si determina quale tipo di trasduttore collegare al rispettivo gruppo di canali.

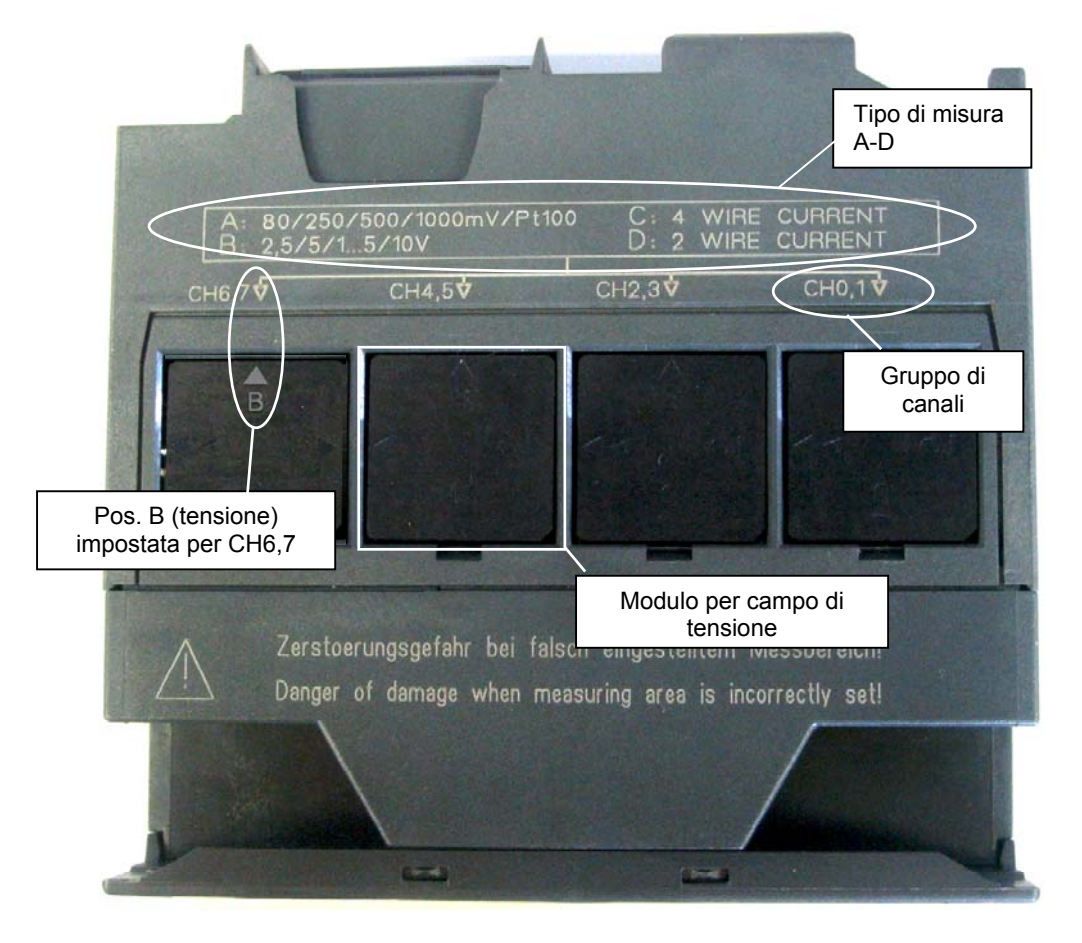

Figura 4-2 4 moduli per il campo di misura con impostazione di fabbrica su B (tensione)

| Posizione | Tipo di misura                      |
|-----------|-------------------------------------|
| A         | Termocoppia / Misura di resistenza  |
| В         | Tensione (impostazione di fabbrica) |
| С         | Corrente (trasduttore a 2 fili)     |
| D         | Corrente (trasduttore a 4 fili)     |

| Tabella 4-3 | Posizione dei moduli per il campo di misura |
|-------------|---------------------------------------------|
|-------------|---------------------------------------------|

Nel nostro esempio, nel gruppo di canali 1 viene collegato sull'uscita 0 un encoder con un trasduttore a 2 fili da 4 ... 20mA.

Nel gruppo di canali 2, sulle uscite 2 e 3 viene collegato un trasduttore a 4 fili.

Di conseguenza, il primo modulo per il campo di misura deve essere in posizione D, il secondo in posizione C.

| Immagine                                                                                                    | Descrizione                                                       |
|----------------------------------------------------------------------------------------------------|-------------------------------------------------------------------|
| and the second second s | Con un cacciavite, estrarre i due moduli                          |
| CHOIN                                                                                                    | Portare i moduli nella posizione desiderata:                      |
|                                                                                                    | Inserire nuovamente i moduli nell'unità                           |
|                                                                                                    | Nel nostro esempio i moduli devono essere posizionati come segue: |
| ALL TA ALL TA                                                                                                    | CH0,1: D                                                          |
|                                                                                                    | CH2,3: C                                                          |

 Tabella 4-4
 Posizionamento dei moduli per il campo di misura

#### Nota

Se si utilizza un trasduttore di misura a 2 fili, i canali dell'unità non sono più liberi da potenziale rispetto alla tensione del carico (almeno un modulo per il campo di misura è posizionato su D).

## 4.2.4 Montaggio dell'unità SM331

Dopo aver preparato l'unità come descritto, agganciarla ora alla guida profilata.

| Immagine Descrizione |                                                                                                    |
|----------------------|----------------------------------------------------------------------------------------------------|
|                      | <ul> <li>Montaggio dell'SM331:</li> <li>agganciare dall'alto l'unità alla guida profilata</li> <li>far scorrere l'unità a sinistra accanto alla CPU</li> <li>ruotarla verso il basso</li> <li>e avvitarla dal basso alla guida profilata</li> </ul> |
| SIEMENS              | <ul> <li>Montaggio del connettore frontale:</li> <li>premere il pulsante superiore del connettore frontale</li> <li>inserire il connettore nell'unità fino a quando il pulsante del connettore non scatta nella posizione superiore.</li> </ul>     |

Tabella 4-5 Montaggio dell'unità SM331

Dal punto di vista meccanico, il montaggio del nostro impianto di esempio è ora terminato.

## 5 Collegamento elettrico

Questo capitolo illustra come cablare le singole parti dell'impianto, dall'alimentatore all'unità.

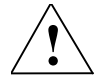

#### Pericolo

Rischio di contatto con cavi in tensione qualora l'alimentatore PS307 sia attivo o il cavo di alimentazione sia collegato a rete.

Cablare l'S7-300 solo in assenza di tensione.

## 5.1 Cablaggio dell'alimentatore e della CPU

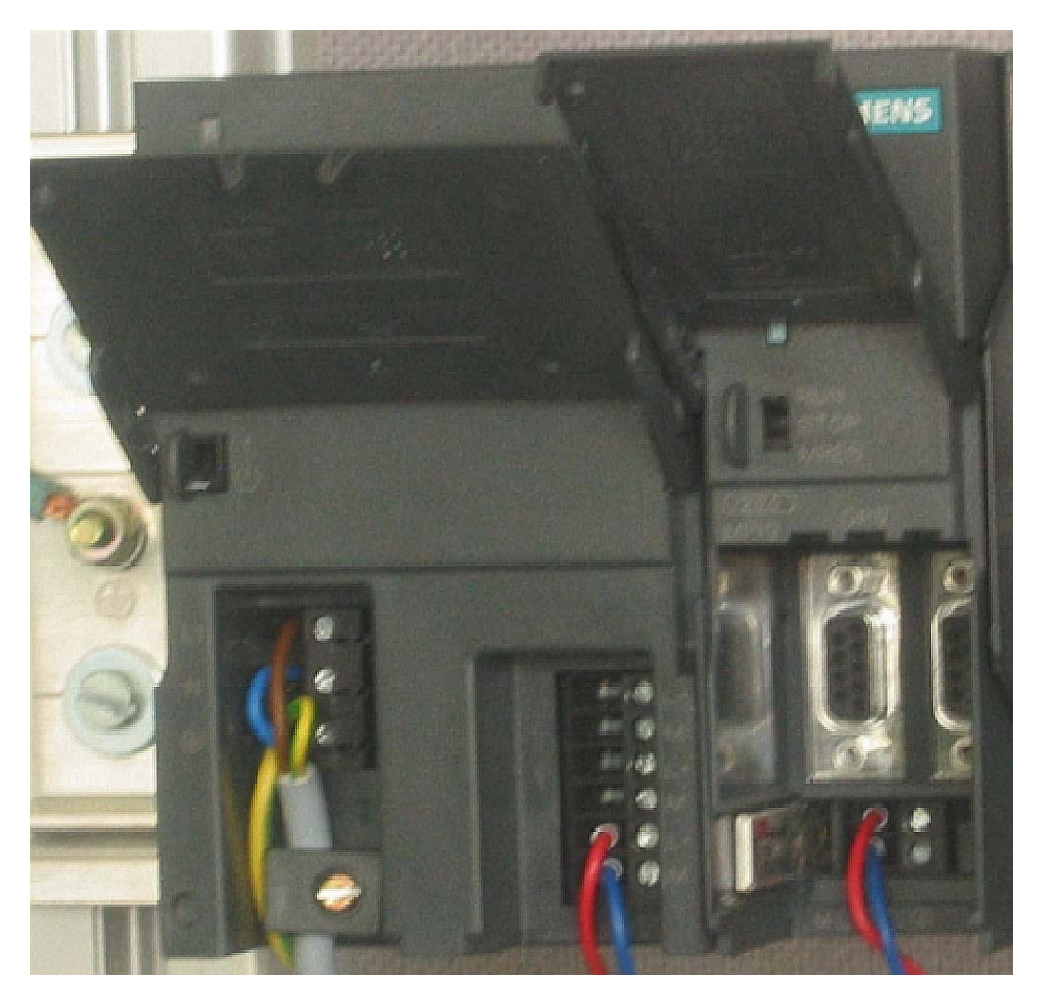

Figura 5-1 Cablaggio dell'alimentatore e della CPU

L'impianto di esempio richiede un alimentatore il cui cablaggio è descritto nella seguente tabella:

|   | Immagine            | Descrizione                                                                                                    |
|---|---------------------|----------------------------------------------------------------------------------------------------|
| 1 |                     | Aprire gli sportellini frontali dell'alimentatore e della CPU.                                                                                                    |
| 2 |                     | Allentare la fascetta per lo scarico della trazione sull'alimentatore.                                                                                                    |
| 3 |                     | Spelare il cavo di rete, eventualmente aggraffare dei<br>capicorda (in caso di cavi a più conduttori) ed eseguire il<br>collegamento con l'alimentatore.                                                                                                    |
| 4 | F                   | Avvitare la fascetta per lo scarico della trazione.                                                                                                    |
| 5 |                     | Inserire due cavi di collegamento tra l'alimentatore e la<br>CPU e avvitarli.                                                                                                    |
| 6 | VOLTAGE<br>SELECTOR | Verificare che l'interruttore per la selezione della<br>tensione di rete sia nella posizione corrispondente alla<br>tensione di rete utilizzata.<br>L'alimentatore è stato impostato in fabbrica su una<br>tensione di AC 230 V. Per modificare questa<br>impostazione asportare con un cacciavite la copertura di<br>protezione, posizionare l'interruttore sul valore di<br>tensione corretto e applicare nuovamente la copertura |

 Tabella 5-1
 Cablaggio dell'alimentatore e della CPU

### 5.2 Cablaggio dell'unità analogica

Il cablaggio di un trasduttore analogico dipende dal tipo di trasduttore e non dall'unità SM331.

#### 5.2.1 Principio di cablaggio del trasduttore di corrente

In funzione del trasduttore di corrente utilizzato, occorre adattare il cablaggio: nel nostro caso si differenzia tra il cablaggio di un trasduttore a 2 fili e di un trasduttore a 4 fili.

#### Principio di cablaggio di un trasduttore a 2 fili

Questo tipo di trasduttore viene alimentato direttamente dall'unità di ingressi analogici.

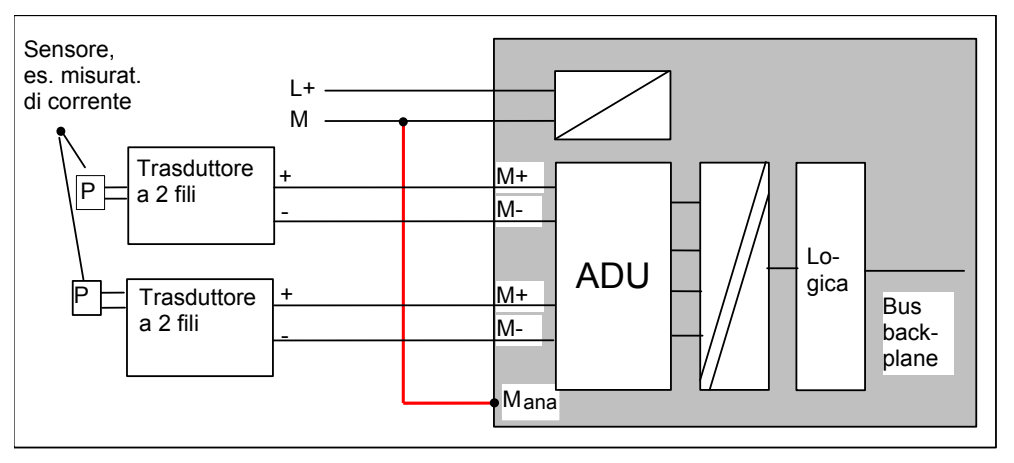

Figura 5-2 Cablaggio di un trasduttore a 2 fili

#### Principio di cablaggio di un trasduttore a 4 fili

Diversamente dalla variante a 2 fili, il trasduttore a 4 fili dispone di un'alimentazione propria.

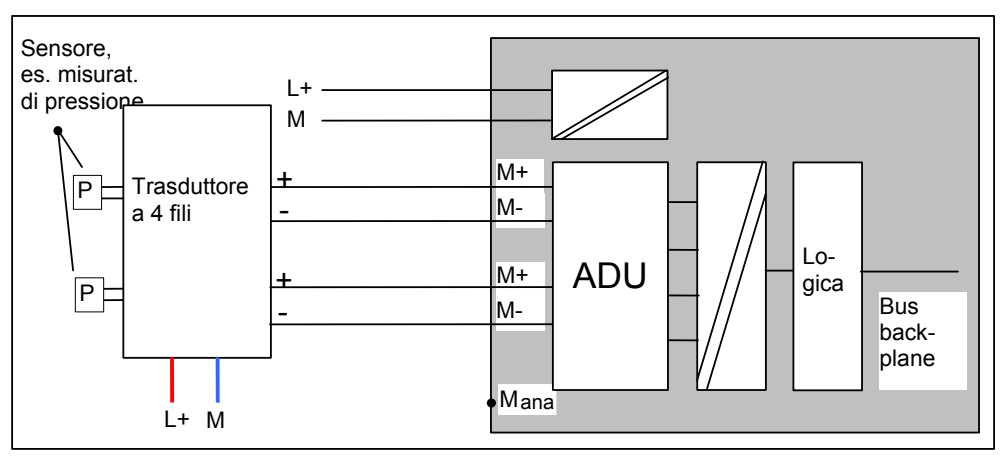

Figura 5-3 Cablaggio di un trasduttore a 4 fili

## 5.2.2 Cablaggio dell'unità analogica

Il cablaggio dell'unità analogica comprende:

- il collegamento dell'alimentazione (cavo rosso)
- il collegamento del trasduttore a 2 fili (cavi verdi)
- l'applicazione della resistenza ai canali inutilizzati
- il collegamento del primo trasduttore a 4 fili (cavi verdi)
- il collegamento del secondo trasduttore a 4 fili (cavi verdi)
- il cablaggio a massa e la messa in cortocircuito degli altri canali inutilizzati (cavi blu)

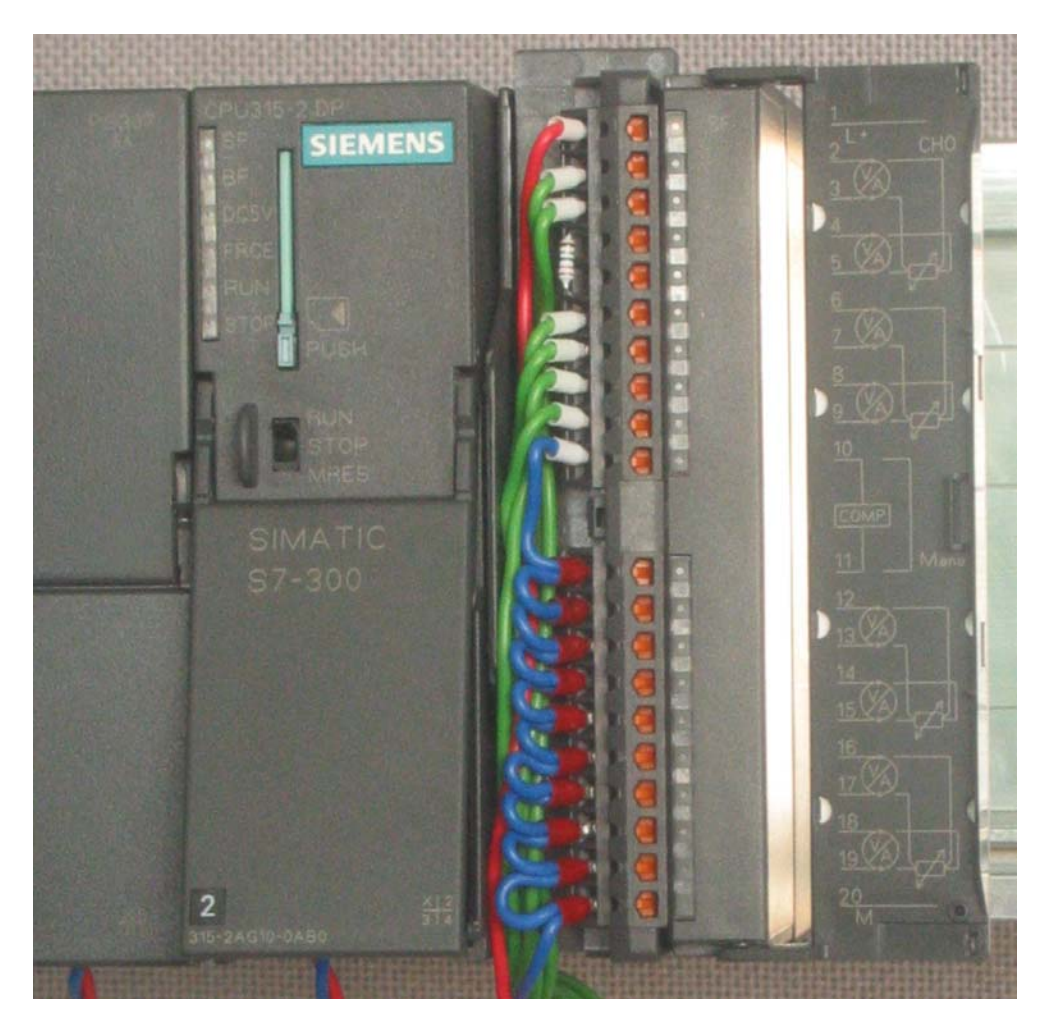

Figura 5-4 Cablaggio del connettore frontale dell'SM331

#### Attenzione

Rischio di distruzione dell'unità!

Se ad un ingresso che è stato parametrizzato per un trasduttore a 2 fili si collega un trasduttore a 4 fili difettoso, l'unità può subire danni irreversibili!

Nei passi che seguono viene descritto in dettaglio il procedimento di cablaggio:

| Immagine | Cablaggio                                                                                                    | Commento                                                                                                    |
|----------|----------------------------------------------------------------------------------------------------|----------------------------------------------------------------------------------------------------|
|          | Aprire lo sportello frontale dell'SM331                                                                                                    | l morsetti sono stampati sullo<br>sportello frontale                                                                                                    |
|          | Spelare ad una lunghezza di 6 mm le<br>estremità dei cavi che devono essere<br>inserite nel connettore frontale e dotarle di<br>capicorda idonei |                                                                                                    |
|          | Cablare il connettore frontale come segue:<br>Morsetto 1: L+                                                                                     | Alimentatore dell'unità                                                                                                    |
|          | Morsetto 2: M+ encoder 1                                                                                                    | Cablaggio standard per trasduttori                                                                                                    |
|          | morsetto 3: M- encoder 1                                                                                                    | a 2 fili                                                                                                    |
|          | Collegare i morsetti 4 e 5 con una resistenza<br>da 1,5 a 3,3 KOhm                                                                               | Per mantenere la funzionalità di<br>diagnostica del gruppo di canali 0,<br>il secondo ingresso inutilizzato<br>deve essere collegato ad una<br>resistenza       |
|          | Morsetto 6: M+ encoder 2                                                                                                    | Cablaggio standard per trasduttori                                                                                                    |
|          | Morsetto 7: M- encoder 2                                                                                                    |                                                                                                    |
|          | Morsetto 8: M+ encoder 3                                                                                                    |                                                                                                    |
|          | Morsetto 9: M- encoder 3                                                                                                    |                                                                                                    |
|          | Collegare il morsetto 10 (Comp) e                                                                                                    | Per la misura di corrente Comp<br>non viene utilizzato                                                                                                    |
|          | il morsetto 11 (M <sub>ana</sub> ) a M                                                                                                    | Obbligatorio per i trasduttori a 2 fili                                                                                                    |
|          | Cortocircuitare i morsetti da 12 a 19 e<br>collegarli con M <sub>ana</sub><br>Morsetto 20: M                                                     | I gruppi di canali non utilizzati<br>dovrebbero essere cortocircuitati<br>con M <sub>ana</sub> per raggiungere il<br>massimo livello di immunità ai<br>disturbi |
|          |                                                                                                    |                                                                                                    |

Tabella 5-2 Cablaggio del connettore frontale dell'SM331

## 5.2.3 Inserzione dell'alimentatore

Se si desidera verificare il cablaggio, inserire ora l'alimentatore. Ricordarsi di portare la CPU in stato di STOP (vedi cerchio rosso)

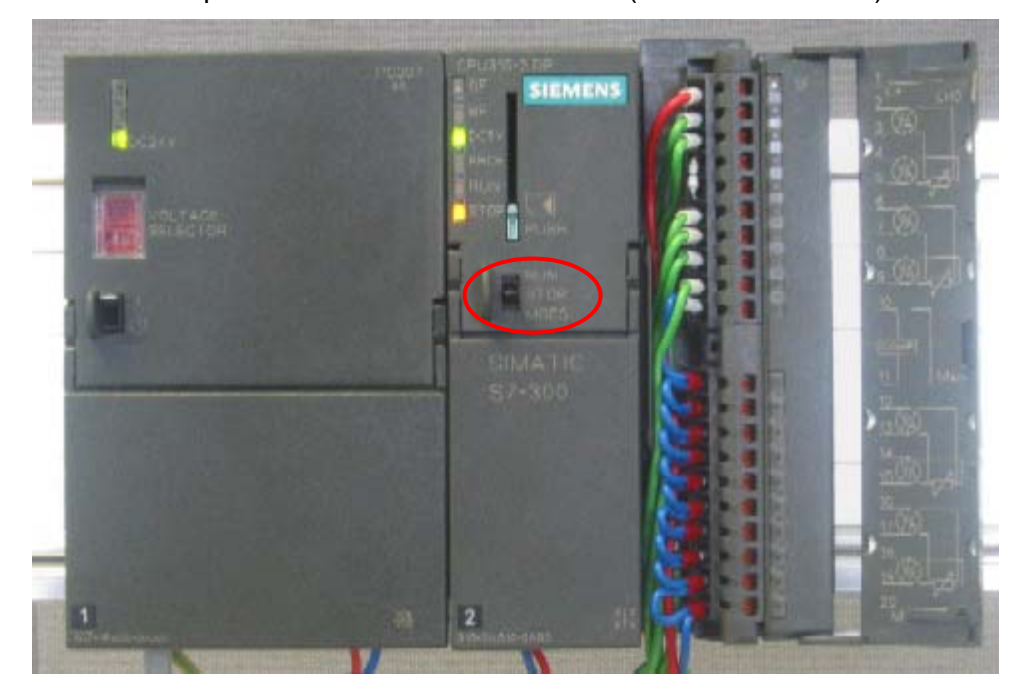

Figura 5-5 Cablaggio corretto, CPU in stato di STOP

Se si accende il LED rosso significa che il cablaggio non è stato eseguito correttamente e va verificato.

## 6 Progettazione con SIMATIC Manager

Questo capitolo illustra le fasi necessarie per:

- creare un nuovo progetto STEP7
- progettare la configurazione hardware

## 6.1 Creazione di un nuovo progetto STEP7

Per progettare la nuova CPU 315-2DP si utilizza il SIMATIC Manager con STEP7 V5.2 e superiori.

Avviare il SIMATIC Manager cliccando sull'icona "SIMATIC Manager" sul desktop di Windows e creare un nuovo progetto con il wizard Assistente "Nuovo progetto".

| SIMATIC Manager                                              |        |    |
|--------------------------------------------------------------|--------|----|
| File Sistema di destinazione Visualizza Strumenti Finestra ? |        |    |
| Nuovo                                                        | Ctrl+N |    |
| Assistente 'Nuovo progetto'.                                 |        |    |
| Apri                                                         | Ctrl+0 |    |
| Apri progetto della versione 1                               |        |    |
| Memory card S7                                               | •      |    |
| File memory card                                             | •      |    |
| Cancella                                                     |        |    |
| Riorganizza                                                  |        |    |
| Gestisci                                                     |        |    |
| Archivia                                                     |        |    |
| Disarchivia                                                  |        |    |
|                                                              |        |    |
| Imposta pagina                                               |        |    |
| Campi u scriciura                                            |        |    |
| Imposea scampance                                            |        |    |
| 1 Getting Started S7-SM331 (Projet) C:\\s7proj\Gettin~7      |        |    |
| 2 Started S7-SM331 (Projet) C:\\Step7\s7proj\Gettin~6        |        |    |
| 3 GSSM331T1D (Project) C:\\Siemens\Step7\s7proj\Gssm331t     |        |    |
| 4 DS7-SM331 (Project) C:((Siemens(Step7(s/pro)(Gettin~5      |        |    |
| Esci                                                         | Alt+F4 |    |
|                                                              |        |    |
|                                                              |        |    |
|                                                              |        |    |
|                                                              |        |    |
|                                                              |        |    |
|                                                              |        |    |
|                                                              |        |    |
|                                                              |        |    |
|                                                              |        |    |
| Crea un nuovo progetto con l'aiuto di un assistente.         |        | h. |

Figura 6-1 Apertura di Assistente "Nuovo progetto"

Si apre la maschera iniziale dell'assistente (wizard) di progetto che conduce l'utente attraverso le fasi di creazione di un nuovo progetto.

| File Sistema di destinazione Visualizza Strumenti Finestra ?                                                                                                    |                            |
|----------------------------------------------------------------------------------------------------|----------------------------|
|                                                                                                    |                            |
| Assistente di STEP 7: 'nuovo progetto'                                                                                                    | x                          |
| 💘 Introduzione                                                                                                    | 1(4)                       |
| Assistente di STEP 7: 'nuovo progetto'<br>L'assistente di STEP 7 consente di creare u<br>STEP 7 in uno spazio di tempo ridotto dando<br>iniziare subito a programmare.<br>Per creare un progetto fare clic su 'Avanti'. | n progetto<br>modo così di |
| Visualizza <u>a</u> ssistente all'avvio di SIMATIC Manager                                                                                                    | Anteprima>>                |
| <indietro avanti=""> Eine Annulla</indietro>                                                                                                    | ?                          |
|                                                                                                    |                            |
| Premere F1 per la Guida.                                                                                                    |                            |

Figura 6-2 Avvio dell'assistente "Nuovo progetto"

Durante la creazione del progetto devono essere immesse le seguenti voci:

- Selezione del tipo di CPU
- Definizione del programma utente di base
- Definizione dei blocchi organizzativi
- Assegnazione di un nome al progetto

Fare clic su "Avanti"

## 6.1.1 Selezione della CPU

Per il progetto di esempio scegliere la CPU 315-2DP (il nostro esempio può essere utilizzato anche per un altro tipo di CPU). Selezionare poi la CPU.

| Assistente di STEP 7: 'nuovo progetto' |                                                             |                                                                              | ×               |
|----------------------------------------|-------------------------------------------------------------|------------------------------------------------------------------------------|-----------------|
| Quali CPU si voglion                   | o utilizzare nel prog                                       | etto?                                                                        | 2(4)            |
| CPU:                                   | Tipo di CPU<br>CPU314C-2PtP<br>CPU315<br>CPU315-2DP         | N. ord.<br>6ES7 314-6BF00-0AB0<br>6ES7 315-1AF03-0AB0<br>6ES7 315-2AG10-0AB0 |                 |
| Nome CPU:                              | CPU316-2 DP<br>CPU318-2 DP<br>CPU318-2 DP<br>CPU315-2 DP(1) | 6ES7 316-2AG00-0AB0<br>6ES7 318-2AJ00-0AB0<br>6ES7 412 1 VE03 0AB0           | _               |
| –<br>Indirizzo <u>M</u> PI:            | 2 Memor<br>connet                                           | ia di lavoro di 128KB; 0,1ms/ls<br>tore MPI+ DP (master DP o sla             | tr.;<br>ve DP); |
| < Indietro Avanti >                    | Fine                                                        | Annulla                                                                      | teprima>>       |

Figura 6-3 Assistente "Nuovo progetto" Selezione CPU Fare clic su "Avanti"

#### 6.1.2 Definizione del programma utente di base

Selezionare AWL come linguaggio di programmazione e selezionare i seguenti blocchi organizzativi (OB):

- OB1 blocco richiamato ciclicamente
- OB40 interrupt di processo
- OB82 allarme di diagnostica

L'OB1 è necessario per tutti i progetti e viene richiamato ciclicamente. L'OB40 viene richiamato in presenza di un interrupt di processo. L'OB82 viene richiamato in presenza di un allarme di diagnostica.

Se si utilizzano unità con funzionalità diagnostiche e non si inserisce l'OB82, in presenza di un allarme di diagnostica la CPU va in STOP.

| Assistente di STEP 7: 'nuovo progetto' |                                       | ×                                                                    |                       |
|----------------------------------------|---------------------------------------|----------------------------------------------------------------------|-----------------------|
| 🕞 Che tipo di blocchi si v             | uole introdurre i                     | ?                                                                    | 3(4)                  |
| <u>B</u> locchi:                       | Nome blocco                           | Nome simbolico<br>Cyclic Interrupt 8<br>Hardware Interrupt 0         |                       |
|                                        | 0841 0842 0843                        | Hardware Interrupt 1<br>Hardware Interrupt 2<br>Hardware Interrupt 3 | _                     |
| [                                      | □ Seleziona tul<br>-Linguaggio per tu | tto                                                                  | Guida all' <u>O</u> B |
| _                                      | (● A <u>W</u> L                       | С <u>к</u> ор                                                        | C FUP                 |
| Crea anche sorgenti                    | 1                                     |                                                                      |                       |
| < Indietro Avanti >                    | Eine                                  | Annulla                                                              | ?                     |

Figura 6-4 Assistente "Nuovo progetto", inserimento di blocchi organizzativi Fare clic su "Avanti

#### 6.1.3 Assegnazione di un nome al progetto

Selezionare il campo "Nome progetto" e sovrascrivere il nome presente con "Getting Started S7-SM331".

| Assistente di STEP 7: 'nuovo progetto' |                                                                                                    |
|----------------------------------------|----------------------------------------------------------------------------------------------------|
| 🔄 Come si vuole chi                    | amare il progetto? 4(4)                                                                                                    |
| Nome pr <u>og</u> etto:                | Getting Started S7-SM331                                                                                                    |
| Progetti disponibili:                  | DS7-SM331<br>Fr Started S7-SM331<br>Fra Started S7-SM331<br>Controllare il nuovo progetto nell'antemprima.<br>Fare clic sul pulsante 'Fine' se si è d'accordo di creare il<br>progetto con la struttura visualizzata. |
|                                        | Antegrima>>                                                                                                    |
| < Indietro Ayanti                      | > Eine Annulla ?                                                                                                    |

Figura 6-5 Assistente "Nuovo progetto", assegnazione del nome del progetto

Premere "Fine"; viene ora generato automaticamente il progetto di base S7.

#### 6.1.4 Visualizzazione del progetto S7 creato

Il wizard ha creato il progetto "Getting Started S7-SM331". Nella finestra di destra sono ora visibili i blocchi organizzativi inseriti nel progetto.

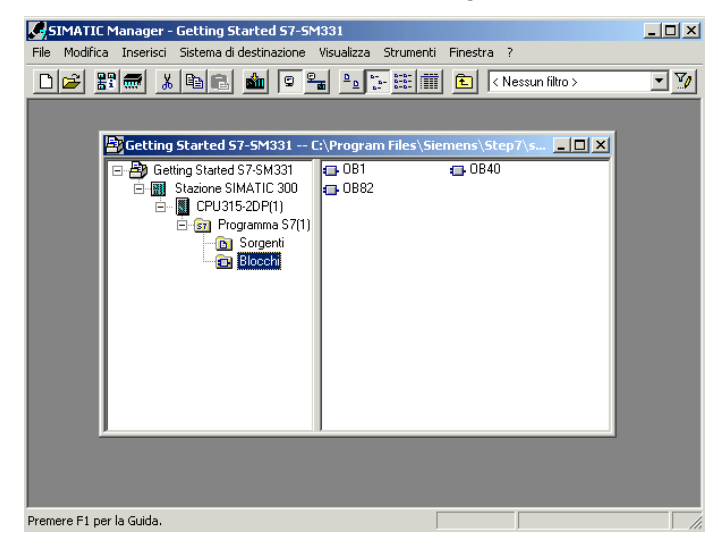

Figura 6-6 Assistente "Nuovo progetto", visualizzazione degli OB inseriti

## 6.2 Progettazione della configurazione hardware

Il wizard di STEP7 ha creato un progetto di base S7. Ora è necessario eseguire una configurazione hardware completa per poter generare i dati di sistema per la CPU.

#### 6.2.1 Creazione della configurazione hardware

La configurazione hardware per l'impianto di esempio si esegue con il SIMATIC Manager.

Selezionare nella finestra di sinistra la cartella "Stazione SIMATIC 300" e fare doppio clic nella finestra di destra sulla cartella "Hardware" per avviare la configurazione.

| SIMATIC Manager - Getting Started 57-5M331                                                                                                    |  |
|----------------------------------------------------------------------------------------------------|--|
| File Modifica Inserisci Sistema di destinazione Visualizza Strumenti Finestra ?                                                                                                    |  |
|                                                                                                    |  |
| Getting Started 57-5M331 C:\Program Files\Siemens\Step7\s  Getting Started 57-5M331 Getting Started 57-5M331 Getting Started 57-5M33 Getting Started 57-5M33 Getting Started 57-5M33 Getting Started 57-5M33 Getting Started 57-5M33 Getting Started 57-5M33 Getting Started 57-5M33 Getting Started 57-5M33 Getting Started 57-5M33 Getting Started 57-5M33 Getting Started 57-5M33 Getting Started 57-5M33 Getting Started 57-5M33 Getting Started 57- |  |
|                                                                                                    |  |
| Premere F1 per la Guida.                                                                                                    |  |

Figura 6-7 Avvio della configurazione hardware

#### 6.2.2 Inserimento dei componenti SIMATIC

Per prima cosa, selezionare dal catalogo hardware l'alimentatore.

Se il catalogo hardware non dovesse essere visibile, aprirlo con la combinazione di tasti Ctrl+K oppure con un clic sull'icona del catalogo (freccia blu).

Il catalogo hardware si può sfogliare dalla cartella Stazione SIMATIC S7-300 fino alla directory PS-300.

Selezionare PS307 5A e trascinarlo sul posto connettore 1 (freccia rossa).

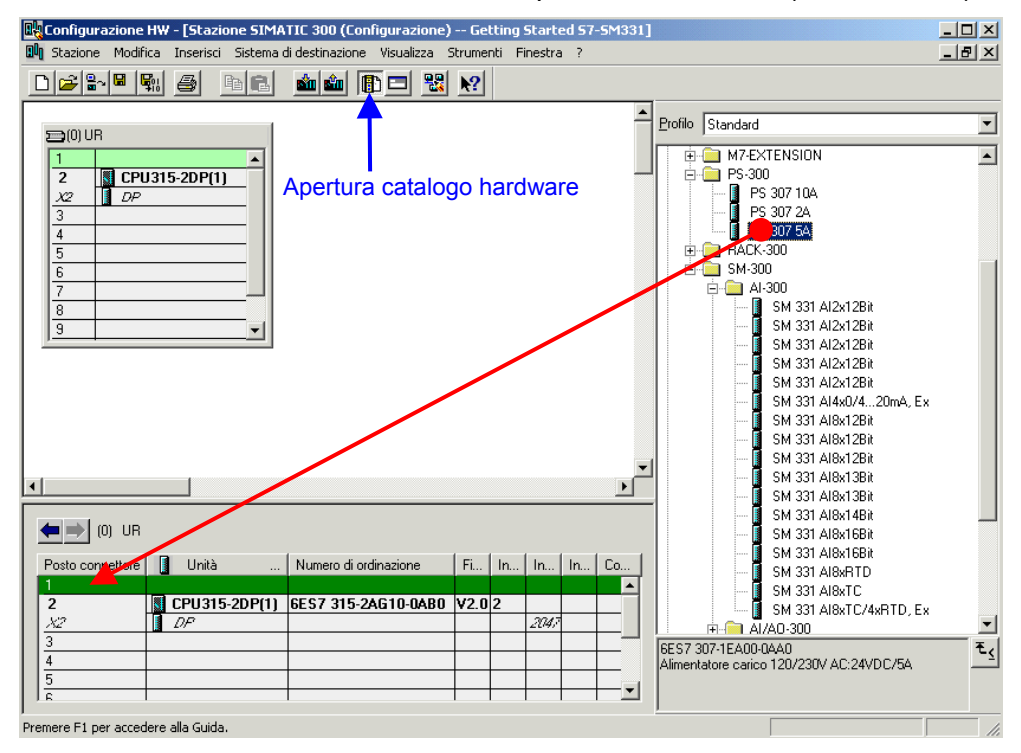

Figura 6-8 Configurazione hardware: configurazione di base

Risultato: PS307 5A compare ora nella configurazione del telaio di montaggio.

#### Inserimento dell'unità analogica

Sono disponibili diversi tipi di unità analogiche SM331. Per questo progetto si utilizza l'SM331, Al8x12Bit con il numero di ordinazione 6ES7 331-7KF02-0AB0.

Il numero di ordinazione viene visualizzato nel catalogo hardware in basso (freccia blu).

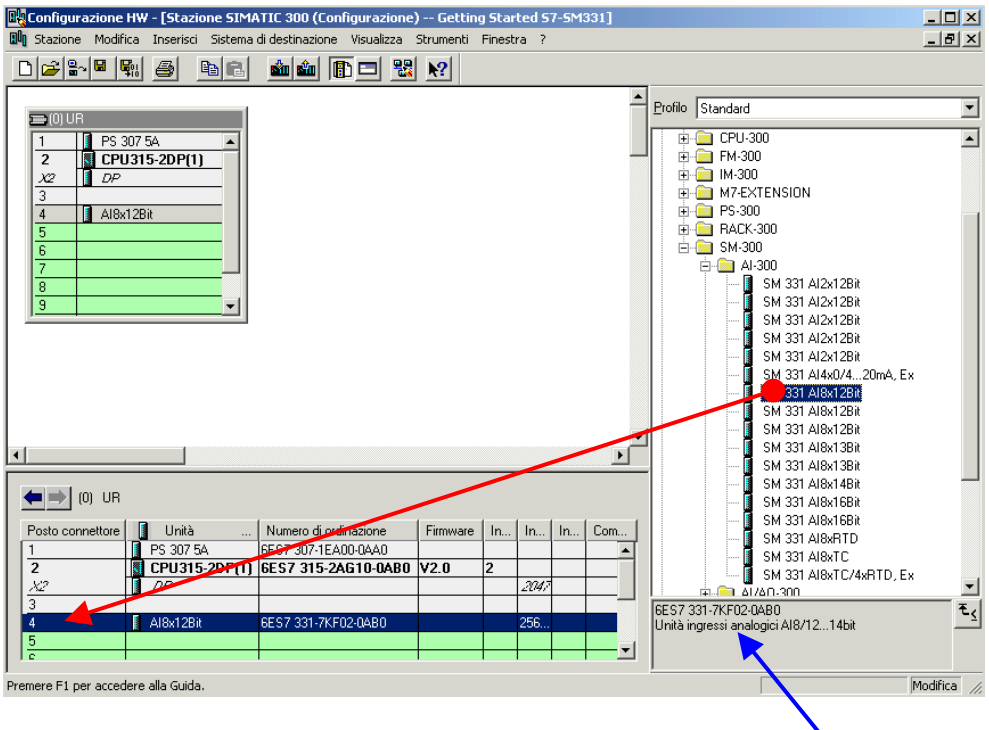

Figura 6-9 Configurazione hardware: inserimento dell'SM331

Nr. di ordinazione dell'unità

Trascinare l'unità sul primo campo libero nel posto connettore 4 del telaio di montaggio (freccia rossa).

Tutte le unità sono state ora inserite nella configurazione. Il prossimo passo prevede la parametrizzazione dell'unità.

## 6.2.3 Parametrizzazione dell'unità analogica

L'unità analogica viene inserita con il SIMATIC Manager con le impostazioni standard. La parametrizzazione può essere modificata per configurare i tipi di encoder, le funzioni diagnostiche e gli interrupt.

## Funzionalità dell'impianto di esempio

Nella tabella sono riportati i parametri che devono essere modificati per il nostro esempio.

| Funzionalità          | Descrizione                                                  |
|-----------------------|--------------------------------------------------------------|
| Reazioni del processo | Diagnostica – attiva                                         |
|                       | Interrupt di processo per superamento valore limite - attivo |
| Encoder 1             | Trasduttore di corrente a 2 fili                             |
|                       | Diagnostica cumulativa                                       |
|                       | Verifica della rottura conduttore                            |
|                       | Valori limite 6 mA e 18 mA                                   |
| Encoder 2 & 3         | Trasduttore di corrente a 4 fili                             |
|                       | Diagnostica cumulativa                                       |
|                       | Verifica della rottura conduttore                            |
|                       | Valori limite 6 mA e 18 mA                                   |

Tabella 6-1SM331: funzionalità dell'impianto di esempio

#### Avvio della parametrizzazione

Fare doppio clic sul posto connettore 4 dell'SM331.

Selezionare la scheda Ingressi.

Impostare i parametri nel modo seguente:

- Allarme di diagnostica attivo
- Interrupt di processo attivo
- Ingressi 0-1:
  - Tipo di misura: 2DMU
  - Diagnostica cumulativa attiva
  - o Rottura conduttore attiva
- Ingressi 2-3:
  - Tipo di misura: 2DMU
  - Diagnostica cumulativa attiva
  - o Rottura conduttore attiva
- Ingressi 4-5 e 6-7
  - Tipo di misura : disattivato (---)

- Frequenza di disturbo
  - Impostare la frequenza di rete (50 Hz o 60 Hz)
- Interrupt di processo attivato da:
  - o valore limite superiore 18 mA
  - valore limite inferiore 6 mA

| orietà - AI8x12Bit - (R0/5                      | 4)             |                 |                |               |
|-------------------------------------------------|----------------|-----------------|----------------|---------------|
| enerale Indirizzi Ingressi                      |                |                 |                |               |
| Abilitazione<br>I Allarme di diagnostica        | 🔽 Interrupt di | processo in cas | o di eccedenza | valore limite |
| Ingresso                                        | 0.1            | 2-3             | 4 - 5          | 6-7           |
| Diagnostica                                     |                |                 |                |               |
| Diagnostica cumulativa:                         |                |                 | Г              |               |
| Con rottura conduttore:                         |                |                 | Г              | Г             |
| Misura                                          |                |                 |                |               |
| Tipo di misura:                                 | 2DMU           | 4DMU            |                |               |
| Campo di misura:                                | 420 mA         | 420 mA          |                |               |
| Posizione del modulo<br>per il campo di misura: | [D]            | [C]             |                |               |
| Frequenza di disturbo                           | 50 Hz          | 50 Hz           | ···            |               |
| Interrupt di processo attivato c                | la_canale 0    | canale 2        |                |               |
| valore limite superiore:                        | 18.000 mA      | 18.000 mA       |                |               |
| valore limite inferiore:                        | 6.000 mA       | 6.000 mA        |                |               |
| OK                                              |                |                 | Anr            | nulla ?       |

Figura 6-10 SM331: parametrizzazione

#### Spiegazione delle singole impostazioni

#### Tipo di misura:

2DMU e 4DMU rappresentano i trasduttori a 2 e 4 fili

--- significa che i canali non sono attivi. Se alcuni canali vengono disattivati, i canali restanti vengono elaborati più rapidamente.

## Moduli del campo di misura

Viene visualizzata la posizione in cui devono essere inseriti i moduli per il campo di misura (cap. 4.2.3).

#### Frequenza di disturbo (soppressione della frequenza di disturbo)

La frequenza della rete in tensione alternata può influire negativamente sul valore di misura, in particolare in campi di tensione ridotti e nel caso di termocoppie. Con questo parametro si imposta la frequenza di rete presente nel proprio impianto.

Questo parametro incide anche sulla risoluzione, sul tempo di integrazione e sul tempo di esecuzione di base del gruppo di canali.

#### **Risoluzione (precisione)**

Il valore analogico viene memorizzato in una parola a 16 bit.

#### Tempo di integrazione

L'unità richiede un certo tempo per misurare il segnale analogico. Questo tempo viene definito "tempo di integrazione". Tanto maggiore è la precisione richiesta, quanto maggiore sarà il tempo impiegato dall'unità per misurare il segnale.

#### Tempo di esecuzione di base

Oltre al tempo di integrazione, l'unità necessita di un certo tempo per rappresentare il valore in binario.

| Tabella 6-2 | Correlazione tra risoluzione, frequenza di disturbo e tempo di integrazione |                          |                             |  |  |
|-------------|-----------------------------------------------------------------------------|--------------------------|-----------------------------|--|--|
| Risoluzione | Frequenza di<br>disturbo                                                    | Tempo di<br>integrazione | Tempo di esecuzione di base |  |  |
| 9 Bit       | 400 Hz                                                                      | 2,5 ms                   | 24 ms                       |  |  |
| 12 Bit      | 60 Hz                                                                       | 16,6 ms                  | 136 ms                      |  |  |
| 12 Bit      | 50 Hz                                                                       | 20 ms                    | 176 ms                      |  |  |
| 14 Bit      | 10 Hz                                                                       | 100 ms                   | 816 ms                      |  |  |

#### Interrupt di processo

Solo i canali 0 e 2 sono in grado di emettere interrupt di processo. Gli interrupt di processo possono essere utilizzati per attivare un allarme nel caso di superamento del limite superiore o inferiore di determinati valori.

#### Completamento della configurazione hardware

Chiudere la finestra di parametrizzazione.

Compilare e salvare ora il progetto con Stazione -> Salva e compila (Ctrl+S)

La configurazione hardware per il progetto è ora completata.

## 6.2.4 Test di inserzione

Per verificare la configurazione, eseguire ora un test di inserzione e eseguire il caricamento dei dati di sistema.

## Inserzione

| Tabel | la 6-3 Inserzione                                                                                                    |                                                                                       |                                                                                                    |
|-------|----------------------------------------------------------------------------------------------------|---------------------------------------------------------------------------------------|----------------------------------------------------------------------------------------------------|
|       | Immagine                                                                                                    | Descrizione                                                                           |                                                                                                    |
| 1     | SIMATIC Manager - Getting Started S7-<br>File Modifica Inserisci Sistema di destinazione<br>Nuovo<br>Assistente 'Nuovo progetto'<br>Apri<br>Apri progetto della versione 1<br>Chiudi<br>Multiprogetto<br>Memory card S7<br>File memory card<br>Salva con nome | SM331<br>a Visualizza Strumenti Finestra ?<br>CtrI+N<br>CtrI+O<br>proj                | Cancellare il contenuto<br>della Micro Memory Card<br>con un power PG o un PC<br>con prommer esterno:<br>fare clic su SIMATIC<br>Manager "File -> Memory<br>Card S7 -> Cancella"<br>L'MMC viene cancellata |
| 2     |                                                                                                    | Disinserire l'alimentaz                                                               | zione della CPU                                                                                                    |
|       | CPU315-2 DP                                                                                                    | Inserire la MMC nella                                                                 | CPU                                                                                                    |
|       | BIOR PUSH<br>HUN<br>STOP<br>MIRES                                                                                                    | Inserire l'alimentazior                                                               | ne                                                                                                    |
| 3     |                                                                                                    | Se la PCU si trova in<br>STOP                                                         | posizione RUN, portarla in                                                                                                    |
| 4     | B SIEME                                                                                                    | Inserire nuovamente                                                                   | l'alimentazione.                                                                                                    |
|       |                                                                                                    | Se il LED di STOP la<br>una cancellazione tot<br>brevemente l'interrutt               | mpeggia, la CPU richiede<br>ale. Confermare portando<br>ore su MRES.                                                                                                    |
| 5     |                                                                                                    | Collegare la CPU al c<br>programmazione utiliz<br>della CPU da una par<br>dall'altra. | lispositivo di<br>zzando l'interfaccia MPI<br>rte, e l'interfaccia del PG                                                                                                    |

#### Caricamento della configurazione hardware

Con HW Konfig caricare ora la configurazione hardware nella CPU.

| Configurazione HW - [Stazione SIMA           Image: Stazione Modifica Inserisci Sistema contractione Modifica Inserisci Sistema contractica Inserisci Sistema contractica Inserisci Sistema contractica Inserisci Sistema contractica Inserisci Sistema contractica Inserisci Sistema contractica Inserisci Sistema contractica Inserisci Sistema contractica Inserisci Sistema contractica Inserisci Sistema contractica Inserisci Sistema contractica Inserisci Sistema contracti Sistema contractica Inserisci Sistema contracti S | TIC 300 (Configurazione) G<br>di destinazione Visualizza Strum | etting Started S7-5M331]<br>enti Finestra ? |   |
|----------------------------------------------------------------------------------------------------|----------------------------------------------------------------|---------------------------------------------|---|
|                                                                                                    |                                                                |                                             |   |
| (0) UR<br>1 PS 307 5A                                                                                                    | ieleziona unità di destinazione<br>Unità di destinazione:      | 2                                           |   |
| 2 CPU315-2DP(1)<br>X2 DP<br>3<br>4 Al8x12Bit<br>5<br>6<br>7<br>8                                                                                                    | Unità<br>[CPU315-2DP(1)                                        | Telaio Posto connettore<br>0 2              |   |
|                                                                                                    | Seleziona tutto                                                | Annulla ?                                   |   |
| Premere F1 per accedere alla Guida.                                                                                                    |                                                                |                                             | 1 |

Figura 6-11 Caricamento della configurazione hardware (1)

Fare clic sull'icona "Carica nell'unità" (cerchio rosso)

Nella finestra di dialogo "Selezione unità di destinazione" premere "OK".

| Seleziona indirizzo nodo                                                        | X                                                                    |
|---------------------------------------------------------------------------------|----------------------------------------------------------------------|
| Indicare l'indirizzo di nodo con cui il PG è collegato all'unità CPU315-2DP(1). |                                                                      |
| Telaio di montaggio: 0                                                          |                                                                      |
| Stazione di destinazione 🌀 locale<br>O via router                               |                                                                      |
| Collegamento alla stazione di destinazione:                                     |                                                                      |
| Indirizzo MPI Tipo di unità Nome stazione Nome CPU Sigla impianto CPU 315-2 DP  | -                                                                    |
| Nodi accessibili:                                                               |                                                                      |
|                                                                                 | Carica X                                                             |
|                                                                                 | Stazione:<br>Stazione SIMATIC 300<br>Unità:<br>[0/2/0] CPU315-2DP(1) |
| Visualizza                                                                      |                                                                      |
| OK Annulla ?                                                                    | Annulla                                                              |

Figura 6-12 Caricamento della configurazione hardware (2)

Si apre la finestra "Selezione indirizzo nodo". Premere "OK". I dati di sistema vengono ora caricati nella CPU.

## Avvio della CPU

Portare la CPU in RUN

Se la configurazione hardware è stata eseguita correttamente, sulla CPU dovrebbero essere illuminati due LED verdi (RUN e DC5V).

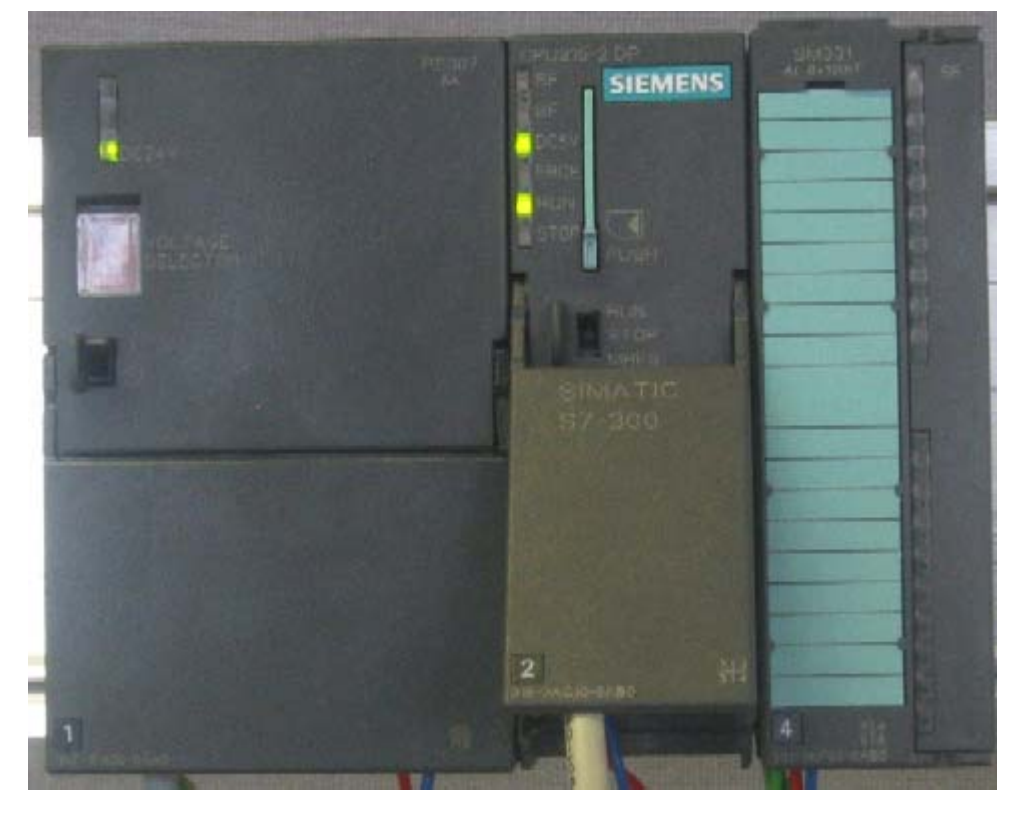

Figura 6-13 CPU in funzionamento corretto

## 6.3 Programma utente STEP7

#### 6.3.1 Obiettivo del programma utente

Nel nostro esempio intendiamo da un lato memorizzare i valori degli encoder in un blocco dati, dall'altro memorizzare in una parola di merker le informazioni di stato sugli interrupt di processo. Le informazioni di stato devono poter essere confermate con l'ausilio di un bit.

Inoltre, i valori dei canali (valori delle parole di ingresso) vengono memorizzati in un ulteriore blocco dati.

Nel programma utente devono essere seguite le seguenti operazioni:

- 1. memorizzazione ciclica degli ingressi analogici in un blocco dati (DB1)
- 2. conversione ciclica in formato in virgola fissa dei valori degli ingressi analogici (FC1) e memorizzazione in un blocco dati (DB2)
- 3. se il merker booleano di conferma ha lo stato TRUE, confermare le informazioni di stato degli interrupt di processo
- 4. in presenza di un interrupt di processo memorizzare lo stato in una parola di merker (MW100)

| Tipo di<br>richiamo                                  | Blocco<br>organizzativo | Compito da<br>programmare                                                                              | Blocchi utilizzati, merker |
|------------------------------------------------------|-------------------------|----------------------------------------------------------------------------------------------------|----------------------------|
| Richiamo<br>ciclico                                  | OB1                     | Memorizzazione<br>ingressi analogici                                                                   | DB1                        |
|                                                      |                         | Conversione e<br>memorizzazione dei<br>valori dell'encoder                                             | FC1, DB2                   |
|                                                      |                         | Conferma<br>dell'interrupt di<br>processo                                                              | M200.0                     |
| Richiamo<br>attivato da<br>interrupt di<br>processo  | OB40                    | Memorizzazione<br>dello stato                                                                          | MW100                      |
| Richiamo<br>attivato da<br>allarme di<br>diagnostica | OB82                    | Utilizzo necessario<br>solo in quanto viene<br>utilizzata un'unità<br>con funzionalità<br>diagnostiche |                            |

 Tabella 6-4
 Struttura del programma utente

#### OB82

L'OB82 viene utilizzato per unità con funzionalità diagnostiche. Se l'allarme diagnostico è abilitato, quando l'OB82 rileva un errore presenta una richiesta di allarme di diagnostica alla CPU (sia in caso di evento in ingresso che di uscita). Di conseguenza, il sistema operativo richiama l'OB82.

Nel nostro esempio utilizziamo l'OB82 solo per evitare che la CPU vada in STOP. Nell'OB82 possono essere programmate le reazioni agli interrupt diagnostici.

#### 6.3.2 Creazione del programma utente

Per creare un programma utente esistono due possibilità:

- Se si conosce il linguaggio AWL di STEP7, i blocchi necessari e le funzioni possono essere creati e programmati nella cartella dei blocchi.
- Il programma utente può essere inserito nel progetto da un sorgente AWL. Nel nostro manuale, questo è il procedimento descritto.

I passi necessari per creare il programma utente con STEP7 sono i seguenti:

- 1. Download del file sorgente direttamente dalla pagina HTML
- 2. Import del file sorgente
- 3. Compilazione del file sorgente

#### Download del file sorgente

Il file sorgente può essere scaricato dalla stessa pagina HTLM dalla quale è stato scaricato il presente manuale.

Il file sorgente della versione tedesca si chiama "GSSM331T1DE.AWL".

Salvare il file sorgente sul disco rigido.

#### Import del file sorgente

Per importare il file sorgente con il SIMATIC Manager procedere nel seguente modo:

- Con il tasto destro del mouse fare clic sulla cartella "Sorgente"
- Scegliere "Inserisci nuovo oggetto" -> Sorgente esterna

| GIMATIC Managery Californ Flowbod 67 6M221                                                                                                    |      |
|----------------------------------------------------------------------------------------------------|------|
| File Modifica Inserisci Sistema di destinazione Visualizza Strumenti Finestra ?                                                                                                    |      |
|                                                                                                    |      |
|                                                                                                    | S (U |
| Image: Second State       Image: Second State       Image: Second State< |      |
|                                                                                                    |      |
|                                                                                                    |      |
| Inserisce una sorgente esterna nella cartella della sorgente attuale.                                                                                                    | //   |

Figura 6-14 Import di un file sorgente esterno

Nella finestra di dialogo "Inserimento sorgente esterna", sfogliare fino ad arrivare al file sorgente GSSM331T1DE.AWL già scaricato sul disco fisso.

Selezionare il file sorgente GSSM331T1DE.AWL (freccia rossa).

| Inserisci soro | jente esterna                                       |      | ? × |
|----------------|-----------------------------------------------------|------|-----|
| Look in: 🔁     | Download 💌 🗲 🛍                                      | 📸 🏧  |     |
| GSSM3311       | TIT.AWL                                             |      |     |
|                |                                                     |      |     |
|                |                                                     |      |     |
|                |                                                     |      |     |
|                |                                                     |      |     |
| File name:     | GSSM331T1IT.AWL                                     | Oper | n   |
| Files of type: | Sorgenti (*.awl;*.gr7;*.scl;*.inp;*.zg;*.sdg;*.sd 💌 | Canc | el  |

Figura 6-15 Import di un file sorgente esterno Premere "Apri" Il SIMATIC Manager ha caricato il file che è ora visibile nella finestra di destra.

| SIMATIC Manager - Getting Started 57-5M331                                                   | <u>_   ×</u> |
|----------------------------------------------------------------------------------------------|--------------|
| File Modifica Inserisci Sistema di destinazione Visualizza Strumenti Finestra ?              |              |
| _ <b>D 🖆 🔡 🛲 👗 🛍 🛍 🖆 🗐 🐾 🏝 😳 🔛 🏥 🛅 €.   &lt; Nessun filtro &gt;</b>                          | - 14 🔡 🖲     |
| 🔄 Getting Started 57-5M331 C:\Program Files\Siemens\Step7\s7proj 💶 🗙                         |              |
| Getting Started S7-SM331<br>Stazione SIMATIC 300<br>CPU315-2DP(1)<br>Gramma S7(1)<br>Blocchi |              |
|                                                                                              |              |
|                                                                                              |              |
|                                                                                              |              |

Figura 6-16 Memorizzazione del file sorgente

#### Compilazione del codice sorgente

Per creare un programma STEP7 funzionante, il file sorgente AWL deve essere compilato.

Nella cartella delle sorgenti, fare doppio clic sul file sorgente GSSM331T1DE. Si apre l'editor dei codici sorgente.

Nella finestra dei codici sorgente si può vedere il codice sorgente (codice da cap. 10).

| KOP/AWL/FUP     | - [GSSM    | 331T1IT Ge      | tting Started  | 57-5M331   | Stazione S     | IMATIC 30. |         |
|-----------------|------------|-----------------|----------------|------------|----------------|------------|---------|
| 🛐 File Modifica | Inserisci  | Sistema di dest | inazione Test: | Visualizza | Strumenti      | Finestra ? | _ 8 ×   |
|                 | <b>a</b> X | , <b>B C</b> 🖌  | י 🗠 🖸          |            | r <u>!</u> «»! |            | N?      |
| DATA_BLOCK DE   | B 1        |                 |                |            |                |            | <b></b> |
| TITLE =Unità    | analogi    | ca Canali V     | <i>l</i> alori |            |                |            |         |
| VERSION : 1.0   | 0          |                 |                |            |                |            |         |
|                 |            |                 |                |            |                |            |         |
| STRUCT          |            |                 |                |            |                |            |         |
| CH_0 : WOI      | RD         | //Canale 0      |                |            |                |            |         |
| CH_1 : WOI      | RD         | //Canale 1      |                |            |                |            |         |
| CH_2 : WOI      | RD ;       | //Canale 2      |                |            |                |            |         |
|                 |            |                 |                |            |                |            |         |

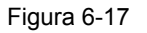

Editor del codice sorgente

Una volta caricato il codice sorgente, deve essere avviata la compilazione.

Premere la combinazione di tasti Ctrl+K o fare clic su File -> Compila. La compilazione viene avviata immediatamente.

| KOP/AWL/FUP - G55M331T1IT                                                      |            |
|--------------------------------------------------------------------------------|------------|
| File Modifica Inserisci Sistema di destinazione Test Visualizza Strumenti Fine | estra ?    |
| Nuovo                                                                          | Ctrl+N     |
| Apri                                                                           | Ctrl+O     |
| Apri online                                                                    | Ctrl+F3    |
| Chiudi                                                                         | Ctrl+F4    |
| Salva                                                                          | Ctrl+S     |
| Salva con nome                                                                 |            |
| Proprietà                                                                      |            |
| Verifica e aggiorna accessi                                                    |            |
| Verifica coerenza                                                              | Ctrl+Alt+K |
| Compila                                                                        | Ctrl+B     |
| Genera sorgente                                                                | Ctrl+T     |
| Stampa                                                                         | Ctrl+P     |
| Anteprima di stampa                                                            |            |
| Imposta pagina                                                                 |            |
| Imposta stampante                                                              |            |
| 1 Getting Started S7-SM331\Station SIMATIC 300\CPU315-2DP(1)\\GSSM331T1FR      | R          |
| 2 Getting Started S7-SM331\SIMATIC 300 Station\CPU315-2DP(1)\\GSSM331T1EN      | N          |
| Esci                                                                           | Alt+F4     |
| CH 7 := W#16#0;                                                                |            |
| END_DATA_BLOCK                                                                 |            |
| DATA BLOCK DB 2                                                                |            |
| TITLE =Valore del transduttore (mA)                                            |            |
| VERSION : 1.0                                                                  |            |
| STRUCT                                                                         |            |
| SE_1 : REAL ; //Encoder 1 valore di corrente (mA)                              |            |
| SE_2 : REAL ; //Encoder 2 valore di corrente (mA)                              |            |
| SE_3 : REAL ; //Encoder 3 valore di corrente (mA)<br>END STRUCT ;              |            |
|                                                                                |            |

Figura 6-18 Compilazione del file sorgente AWL

Nel caso di errore o di avviso, verificare il sorgente.

| KOP/AWL/FUP - [G55M331T1IT Getting Started S7-5M331\Stazione SIMATIC 300\CPU315-2DP(1)]                 | _ 🗆 🗙    |
|----------------------------------------------------------------------------------------------------|----------|
| ) File Modifica Inserisci Sistema di destinazione Test Visualizza Strumenti Finestra ?                  | _ 8 ×    |
|                                                                                                    |          |
| DATA BLOCK DB 1                                                                                         | <b>_</b> |
| VERSION : 1.0                                                                                           | _        |
|                                                                                                    |          |
| STRUCT                                                                                                  |          |
| CH_0 : WORD ; //Canale 0                                                                                |          |
| CH_1: WORD; //Canale 1                                                                                  |          |
| CH_2: WORD; //Camale 2                                                                                  |          |
| cH_3: WORD; //tanale 3                                                                                  |          |
|                                                                                                    |          |
| Compila: Getting Started S7-SM331\Stazione SIMATIC 300\CPU315-2DP(1)\Programma S7(1)\Sorgenti\GSSM33    | LTLIT    |
| Risultato della compilazione: O errori, O avvisi                                                        |          |
|                                                                                                    |          |
|                                                                                                    |          |
|                                                                                                    |          |
|                                                                                                    |          |
| I Frazi ( 2 Informazioni ) 2 Bifarimanti ingraziati ) 4 Informazioni angranda ) 5 Comanda )             | E: Ding  |
| The First Contraction A 2. Informazioni A 3. The information A 4. Informazioni operando A 3. Contando A | o. Diag  |
| Premere E1 per richiedere la Guida Define Ri 1 Co 1 Inc                                                 | 4        |

Figura 6-19 Editor dei codici sorgente, messaggi successivi alla compilazione

Chiudere l'editor dei codici sorgente.

Se la compilazione del sorgente AWL è avvenuta correttamente, nella cartella dei blocchi si trovano ora i seguenti blocchi

OB1, OB40, OB82, FC1, DB1 e DB2

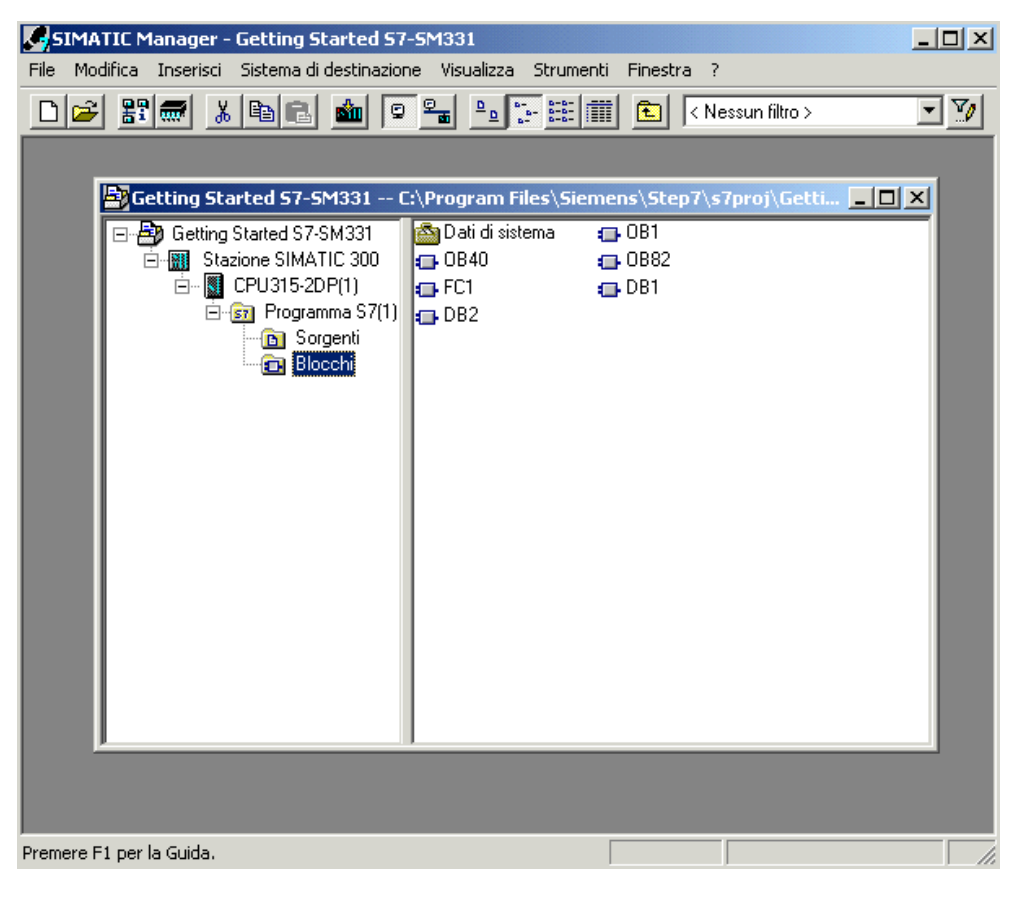

Figura 6-20 Blocchi generati

## 7 Test del programma utente

## 7.1 Caricamento dei dati di sistema e del programma utente

L'hardware e il software sono ora completati. Il prossimo passo consiste nel caricare i dati di sistema e del programma utente nel sistema di automazione. Procedere per questo come segue:

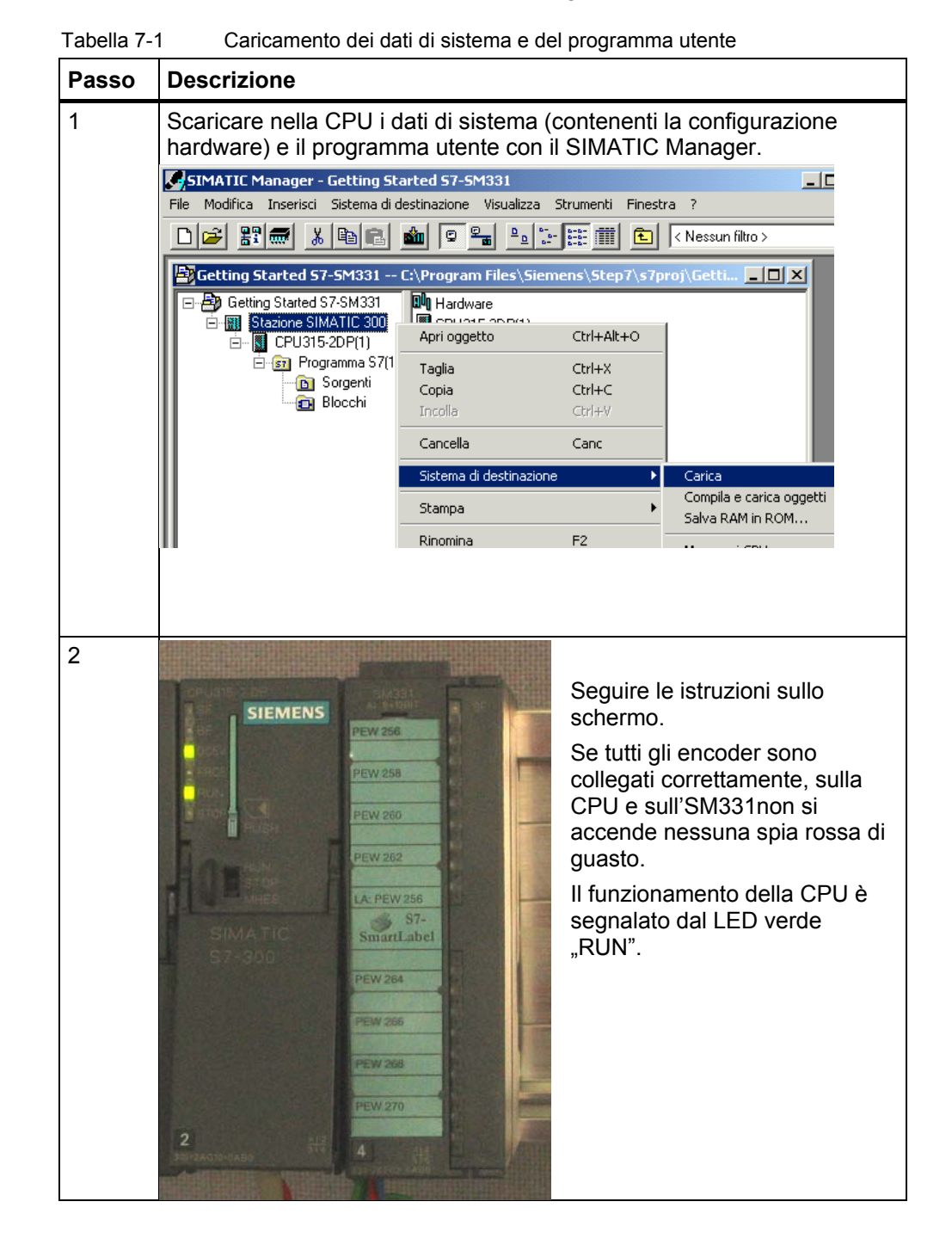

Getting Started SM331 AI 8x12bit Parte 1: 4-20mA A5E00253413

#### Smart Label

Le etichette di siglatura per le unità sono state create con Siemens S7-SmartLabel (Nr. di ordinaz. : 2XV9 450-1SL01-0YX0).

Le etichette nelle dimensioni originali sono riportate nella Figura 7-1

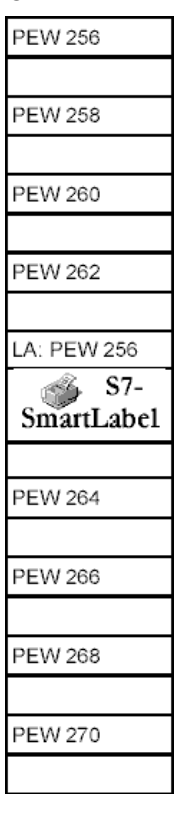

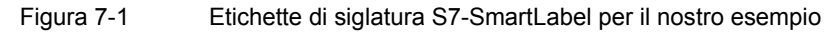

## 7.2 Visualizzazione dei valori degli encoder

Per visualizzare i valori degli encoder, inserire nel progetto la seguente tabella delle variabili scegliendo nella cartella Blocchi le seguenti voci con il menu di scelta rapida:

| SIMATIC Manager - Gettin                                                                                                    | g Started S7-SM33                       | 1                       |                         |  |  |  |  |
|----------------------------------------------------------------------------------------------------|-----------------------------------------|-------------------------|-------------------------|--|--|--|--|
| File Modifica Inserisci Sistem                                                                                                    | a di destinazione - Visu                | ualizza Strumenti Fine: | stra ?                  |  |  |  |  |
| D 🛩 🔡 🛲 🐰 🖻 I                                                                                                    | 2 🎪 🔍 🐾                                 | <u>р</u> р              | < Nessun filtro >       |  |  |  |  |
| Getting Started S7-SM33                                                                                                    | 1 C:\Program File                       | es\Siemens\Step7\s7     | pro 💶 🗙                 |  |  |  |  |
| Getting Started S7-SM3:     Getting Started S7-SM3:     Getting Stazione SIMATIC 3     Getting CPU315-2DP(1)     Getting Programma 3     Getting Sorgenti     Getting Blocch | 31                                      | ma                      |                         |  |  |  |  |
|                                                                                                    | Taglia                                  | Ctrl+X                  |                         |  |  |  |  |
|                                                                                                    | Copia                                   | Ctrl+C                  |                         |  |  |  |  |
|                                                                                                    | Incolla                                 | ⊂trl+V                  |                         |  |  |  |  |
|                                                                                                    | Cancella                                | Canc                    |                         |  |  |  |  |
| Inserisci nuovo oggetto Blocco organizza                                                                                                    |                                         |                         |                         |  |  |  |  |
| Sistema di destinazione • Blocco funziona                                                                                                    |                                         |                         |                         |  |  |  |  |
|                                                                                                    | Ricablaggio                             |                         | Funzione<br>Places dati |  |  |  |  |
|                                                                                                    | Confronta blocchi                       |                         | Tipo di dati            |  |  |  |  |
|                                                                                                    | Dati di riferimento                     | •                       | Tabella delle variabili |  |  |  |  |
|                                                                                                    | <ul> <li>Verifica coerenza h</li> </ul> | locchi                  |                         |  |  |  |  |

Inserisci nuovo oggetto -> Tabella delle variabili

Figura 7-2 Inserimento della tabella delle variabili

Compilare ora la tabella delle variabili come sotto indicato:

|    | Cor | ntrol_Displ | ay -  | Getting Started     | 57-5M331\5      | azione S 💶 🔲      | × |              |                              |
|----|-----|-------------|-------|---------------------|-----------------|-------------------|---|--------------|------------------------------|
|    |     | Operando    |       | Formato di visualiz | Valore di stato | Valore di comando | _ |              |                              |
| 1  |     | //Valori ca | nali  |                     |                 |                   |   |              |                              |
| 2  |     | DB1.DBW     | 0     | HEX                 |                 |                   |   | )            |                              |
| 3  |     | DB1.DBW     | 2     | HEX                 |                 |                   |   |              |                              |
| 4  |     | DB1.DBW     | 4     | HEX                 |                 |                   |   |              | In questo settore si         |
| 5  |     | DB1.DBW     | 6     | HEX                 |                 |                   |   | 5            | possono controllare          |
| 6  |     | DB1.DBW     | 8     | HEX                 |                 |                   |   | (            | i valori doi canali          |
| 7  |     | DB1.DBW     | 10    | HEX                 |                 |                   |   |              |                              |
| 8  |     | DB1.DBW     | 12    | HEX                 |                 |                   |   |              |                              |
| 9  |     | DB1.DBW     | 14    | HEX                 |                 |                   | _ | )            |                              |
| 10 |     |             |       |                     |                 |                   |   | _            |                              |
| 11 |     | /Walori an  | alogi | ici (corrente)      |                 |                   |   | ר            |                              |
| 12 |     | DB2.DBD     | 0     | VIRGOLA MOBILE      |                 |                   |   | l            | In questo settore sono       |
| 13 |     | DB2.DBD     | 4     | VIRGOLA MOBILE      |                 |                   |   | $\prec$      | visibili i valori dei canali |
| 14 |     | DB2.DBD     | 8     | VIRGOLA MOBILE      |                 |                   |   |              |                              |
| 15 |     |             |       |                     |                 |                   | - |              |                              |
| 16 |     | 77Stato pro | ces:  | so control          |                 |                   | - | 1            |                              |
| 17 |     | MW 100      |       | HEX                 |                 |                   |   |              | In questo settoro si         |
| 18 |     | M 200.0     |       | BOOL                |                 |                   |   |              | in questo settore si         |
| 19 |     | M 101.0     |       | BOOL                |                 |                   |   | $\mathbf{F}$ | possono controllare e        |
| 20 |     | M 101.1     |       | BOOL                |                 |                   |   | 1            | comandare i segnali di       |
| 21 |     | M 101.2     |       | BOOL                |                 |                   |   |              | stato                        |
| 22 |     | M 101.3     |       | BOOL                |                 |                   |   | ノ            | 01410                        |
| 23 |     |             |       |                     |                 |                   |   |              |                              |
| 1  |     |             |       |                     |                 |                   |   |              |                              |

Figura 7-3 Tabella delle variabili Control\_Display

| Tabella 7-2 De | rizione delle variabili                      |  |  |  |  |  |
|----------------|----------------------------------------------|--|--|--|--|--|
| Variabile      | Descrizione                                  |  |  |  |  |  |
| DB1.DBW 0      | Canale 0 rappresentazione valore analogico   |  |  |  |  |  |
| DB1.DBW 2      | Canale 1 rappresentazione valore analogico   |  |  |  |  |  |
| DB1.DBW 4      | Canale 2 rappresentazione valore analogico   |  |  |  |  |  |
| DB1.DBW 6      | Canale 3 rappresentazione valore analogico   |  |  |  |  |  |
| DB1.DBW 8      | Canale 4 rappresentazione valore analogico   |  |  |  |  |  |
| DB1.DBW 10     | Canale 5 rappresentazione valore analogico   |  |  |  |  |  |
| DB1.DBW 12     | Canale 6 rappresentazione valore analogico   |  |  |  |  |  |
| DB1.DBW 14     | Canale 7 rappresentazione valore analogico   |  |  |  |  |  |
| DB2.DBD 0      | Trasduttore 1 corrente (mA)                  |  |  |  |  |  |
| DB2.DBD 4      | Trasduttore 2 corrente (mA)                  |  |  |  |  |  |
| DB2.DBD 8      | Trasduttore 3 corrente (mA)                  |  |  |  |  |  |
| MW 100         | Stato interrupt di processo                  |  |  |  |  |  |
| MW 200.0       | Conferma interrupt di processo               |  |  |  |  |  |
| M101.0         | Canale 0 superamento valore limite inferiore |  |  |  |  |  |
| M101.1         | Canale 0 superamento valore limite superiore |  |  |  |  |  |
| M101.2         | Canale 2 superamento valore limite inferiore |  |  |  |  |  |
| M101.3         | Canale 0 superamento valore limite superiore |  |  |  |  |  |

#### Controllo dei valori

Per controllare i valori andare in online sul controllore premendo l'icona con il simbolo degli occhiali. Ora possono essere controllati i valori nei blocchi dati e nei merker.

| 🕌 🔽     | r - Control_ | Dis   | play                 |                  |                 |       |       |                         |
|---------|--------------|-------|----------------------|------------------|-----------------|-------|-------|-------------------------|
| Tabella | Modifica     | Inse  | erisci Sistema di de | stinazione Varia | bile Visualizza | Strun |       |                         |
| -       |              |       | # <u>*</u> •         | n ca 🗙           | ° <u>.</u> 2 k? |       |       |                         |
|         | 97 💁 😚       | î 🖌   | <b>4</b> ////        |                  |                 |       |       |                         |
|         | ontrol_Disp  | lay   | @Getting Starl       | ed 57-5M331\     | Stazion 💶 🗖     | ×     |       |                         |
|         | Operando     |       | Formato di visualiz  | Valore di stato  | Valore di coman | do    |       |                         |
| 1       | //Valori car | nali  |                      |                  |                 |       |       |                         |
| 2       | DB1.DBW      | 0     | HEX                  | W#16#3840        |                 |       |       |                         |
| 3       | DB1.DBW      | 2     | HEX                  | W#16#2668        |                 |       |       |                         |
| 4       | DB1.DBW      | 4     | HEX                  | W#16#3548        |                 |       |       |                         |
| 5       | DB1.DBW      | 6     | HEX                  | W#16#4840        |                 |       |       | Valoro del concle in    |
| 6       | DB1.DBW      | 8     | HEX                  | W#16#7FFF        |                 |       |       |                         |
| 7       | DB1.DBW      | 10    | HEX                  | W#16#7FFF        |                 |       |       | formato esadecimale     |
| 8       | DB1.DBW      | 12    | HEX                  | W#16#7FFF        |                 |       |       |                         |
| 9       | DB1.DBW      | 14    | HEX                  | W#16#7FFF        |                 |       |       |                         |
| 10      |              |       |                      |                  |                 |       | ノ     |                         |
| 11      | //Valori ana | alogi | ci (corrente)        |                  |                 |       | 5     |                         |
| 12      | DB2.DBD      | 0     | VIRGOLA MOBILE       | 12.33333         |                 |       |       |                         |
| 13      | DB2.DBD      | 4     | VIRGOLA MOBILE       | 11.89352         |                 |       |       | Valoro opologico convor |
| 14      | DB2.DBD      | 8     | VIRGOLA MOBILE       | 14.7037          |                 |       |       | valore analogico conver |
| 15      |              |       |                      |                  |                 |       |       |                         |
| 16      | //Stato pro  | cess  | so control           |                  |                 |       |       |                         |
| 17      | MW 100       |       | HEX                  | W#16#0000        |                 |       |       |                         |
| 18      | M 200.0      |       | BOOL                 | false            |                 |       |       |                         |
| 19      | M 101.0      |       | BOOL                 | false            |                 |       | l l – |                         |
| 20      | M 101.1      |       | BOOL                 | false            |                 |       |       | Informazione di stato   |
| 21      | M 101.2      |       | BOOL                 | false            |                 |       |       |                         |
| 22      | M 101.3      |       | BOOL                 | false            |                 |       |       |                         |
| 23      |              |       |                      |                  |                 |       |       |                         |
| 1       |              |       |                      |                  |                 |       |       |                         |

Figura 7-4 Visualizzazione online della tabella delle variabili

Getting Started SM331 AI 8x12bit Parte 1: 4-20mA A5E00253413

#### Comando dei valori

Per comandare la conferma dello stato di processo, nella colonna "Valore di comando" inserire il valore desiderato ("TRUE o FALSE" a seconda che si desideri attivare o disattivare la conferma) e premere l'icona con il simbolo della doppia freccia:

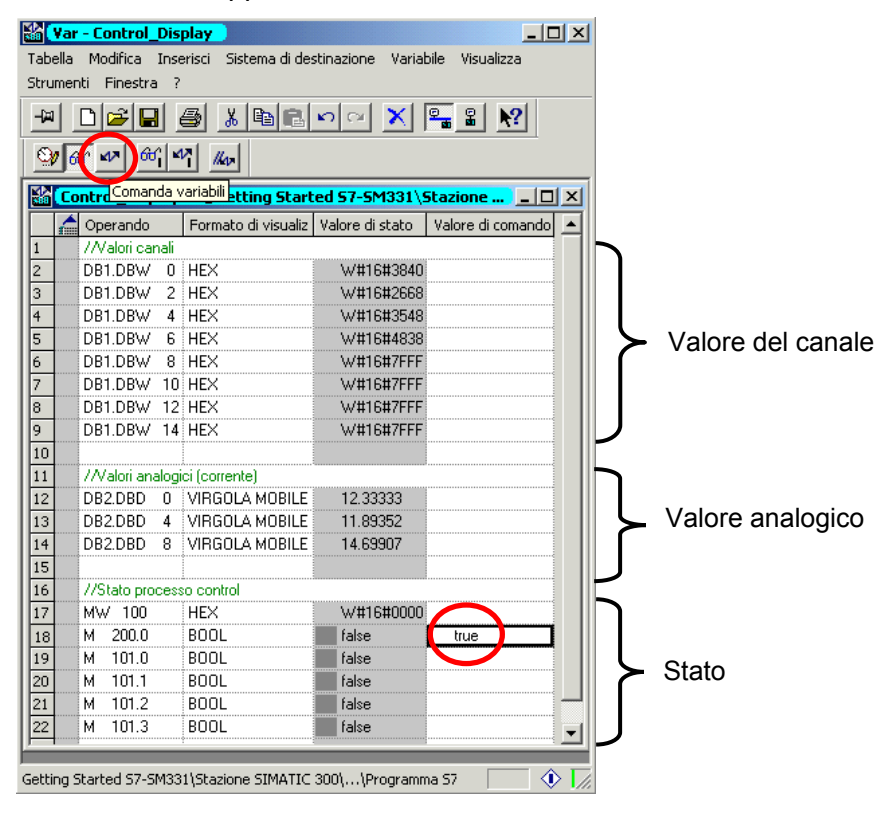

Figura 7-5 Comando di variabili

#### Particolarità nel controllo dei valori

Eseguendo il controllo dei valori, emerge che i valori dei canali non corrispondono ai valori analogici. Questo perché l'unità analogica emette solo il formato binario "parola" (16 bit). I valori dell'unità analogica devono pertanto essere convertiti.

## 7.3 Rappresentazione dei valori analogici

La CPU può elaborare i valori analogici solo nel formato binario. Le unità di ingressi analogici convertono il segnale analogico di processo nel formato digitale (parola a 16 bit).

Per la conversione dal formato digitale a quello analogico occorre considerare 5 campi:

| Valore<br>esadecim. | Campo di<br>misura | Commento       | Significato                                                                               |  |  |  |
|---------------------|--------------------|----------------|-------------------------------------------------------------------------------------------|--|--|--|
| 7FFF                | 22,96 mA           | Overflow       | A partire dal valore esadecimale 16#7F00,<br>il valore dell'encoder letto supera il campo |  |  |  |
| 7F00                |                    | Oveniow        | di misura parametrizzato e non è più<br>valido.                                           |  |  |  |
| 7EFF                | 22,81 mA           | Campo di       | Questo campo corrisponde al campo di tolleranza che precede l'overflow                    |  |  |  |
| 6C01                |                    | sovracomando   | Nell'ambito di questo campo la risoluzione non è tuttavia ottimale.                       |  |  |  |
| 6C00                | 20 mA              |                | Il campo nominale è il campo normale per                                                  |  |  |  |
| 5100                | 15 mA              | Compo pominalo | il rilevamento dei valori di misura. In                                                   |  |  |  |
| 1                   | 4 mA + 578,7 nA    | Campo nominale | questo campo la risoluzione raggiunge la                                                  |  |  |  |
| 0                   | 4 mA               |                | qualità migliore.                                                                         |  |  |  |
| FFFF                |                    | Campo di       | Campo analogo al campo di                                                                 |  |  |  |
| ED00                | 1,1185 mA          | sottocomando   | sovracomando, ma per i valori inferiori                                                   |  |  |  |
| ECFF                |                    | Underflow      | A partire dal valore esadecimale 16#ECFF<br>il valore dell'encoder letto non raggiunge il |  |  |  |
| 8000                |                    | Undernow       | campo di misura parametrizzato e non è più valido                                         |  |  |  |

Tabella 7-3Rappresentazione del valore analogico nel campo di misura della corrente<br/>4 ... 20 mA

È quindi necessario convertire la rappresentazione binaria per poter visualizzare valori di processo analogici. Nel nostro esempio vengono rappresentati valori in mA. La conversione ha luogo con una funzione programmata (FC1).

Nel nostro esempio consideriamo i valori all'uscita del trasduttore.

Con un misuratore di corrente si possono ora confrontare i valori del misuratore con i valori nella rappresentazione analogica. I valori saranno identici.

## 8 Allarme di diagnostica

Gli allarmi diagnostici servono per reagire a errori hardware nel programma utente.

Per poter emettere interrupt diagnostici, le unità devono naturalmente essere dotate di tale funzionalità.

Le reazioni agli interrupt diagnostici si programmano nell'OB82.

## 8.1 Lettura delle informazioni diagnostiche dal PG

L'unità di ingressi analogici SM331 Al8x12bit supporta la funzionalità diagnostica.

La presenza di un allarme di diagnostica viene segnalata sull'unità SM331 e sulla CPU dal LED rosso "SF".

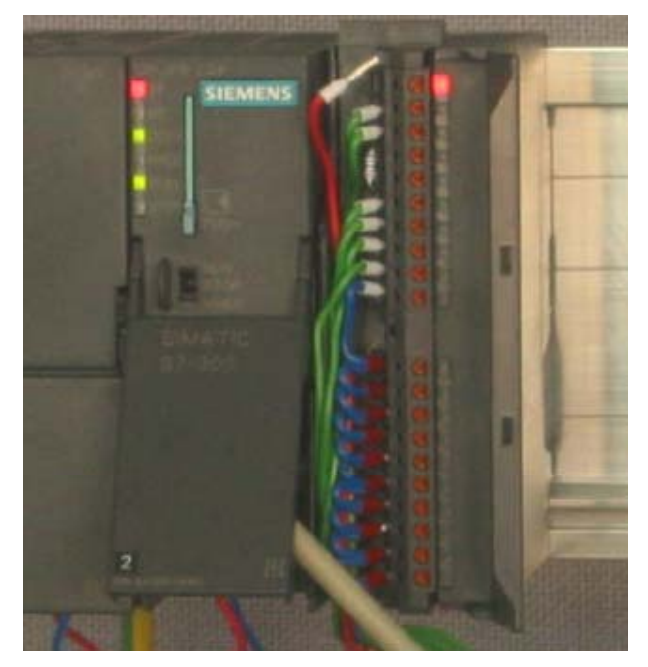

Figura 8-1 Errore hardware

La causa dell'errore può essere ricercata "online" interrogando lo stato dell'unità.

Per poter vedere "online" lo stato dell'unità procedere come segue:

Nella configurazione hardware fare clic su SM331 e aprire la diagnostica hardware con il menu Sistema di destinazione / Stato dell'unità.

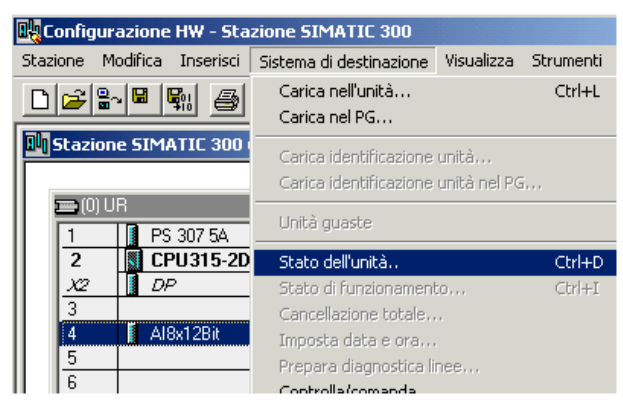

Figura 8-2 Stato dell'unità

## 8.2 Messaggio di diagnostica generico

Nella scheda Allarme di diagnostica si trovano le informazioni sull'errore rilevato.

Questi allarmi non si riferiscono ai singoli canali, bensí riguardano l'intera unità.

| Stato                                                  | dell'unità             | - AI8x12Bit      |                  |         |                 |              |       | _ 🗆 🗙 |
|--------------------------------------------------------|------------------------|------------------|------------------|---------|-----------------|--------------|-------|-------|
| Percorso:                                              | Getting 9              | Started S7-SM3   | 331\Stazione S   | Stato ( | di funzionament | o della CPU: | 🚯 RUN |       |
| Stato:                                                 | K Errore               | •                |                  |         |                 |              |       |       |
| Generale                                               | Allarme                | di diagnostica   |                  |         |                 |              |       |       |
| Diagnos                                                | tica stand             | ard dell'unità:  |                  |         |                 |              |       |       |
| Errore e                                               | esterno                |                  |                  |         |                 |              |       |       |
| Unità d                                                | la tension<br>ifettosa | e ausiliare este | ma               |         |                 |              |       |       |
|                                                        |                        |                  |                  |         |                 |              |       |       |
|                                                        |                        |                  |                  |         |                 |              |       |       |
|                                                        |                        |                  |                  |         |                 |              |       |       |
|                                                        |                        |                  |                  |         |                 |              |       |       |
| Diagnos                                                | tica specif            | ica del canale   | (N. canale 0 - m | nax.):  |                 |              |       | [     |
| N. car                                                 | nale                   | Errore           |                  |         |                 |              |       |       |
|                                                        |                        |                  |                  |         |                 |              |       |       |
|                                                        |                        |                  |                  |         |                 |              |       |       |
|                                                        |                        |                  |                  |         |                 |              |       |       |
|                                                        |                        |                  |                  |         |                 |              |       |       |
| Guida alla riga di diagnostica selezionata: Visualizza |                        |                  |                  |         |                 |              |       |       |
|                                                        |                        |                  |                  |         |                 |              |       |       |
| Chiud                                                  | i                      | Aggiorna         | Stampa           |         |                 |              |       | ?     |

Figura 8-3 Diagnostica dell'SM331

## 8.3 Messaggi diagnostici relativi ai singoli canali

I messaggi diagnostici relativi ai canali sono di cinque tipi:

- Errore di progettazione / parametrizzazione
- Errore di modo comune
- Rottura conduttore
- Underflow
- Overflow

#### Nota

In questo contesto ci limitiamo a descrivere la diagnostica relativa ai canali per i tipi di misura con trasduttore a 2 o 4 fili. Gli altri tipi di misura sono analoghi e non vengono descritti in questa sede.

#### 8.3.1 Errore di progettazione / parametrizzazione

La posizione dei moduli per il campo di misura non è compatibile con il tipo di misura progettato nella configurazione hardware.

#### 8.3.2 Errore di modo comune

La differenza di potenziale  $U_{cm}$  tra gli ingressi (M-) e il potenziale di riferimento del circuito di misura (M<sub>ana</sub>) è troppo elevata.

Nel nostro esempio questo errore non può verificarsi poiché nel trasduttore a 2 fili  $M_{ana}$  è stato collegato con M (potenziale collegato a terra).

#### 8.3.3 Rottura conduttore

Se è stata parametrizzata la verifica della rottura conduttore, con i trasduttori di misura non viene verificata la reale rottura, bensì la diagnostica reagisce al superamento di un valore limite di corrente minimo.

Nel caso di un trasduttore di misura 4 ... 20mA, se viene superato il valore limite minimo di 3,6 mA, nella diagnostica dell'unità compare il messaggio "Unità analogica rottura conduttore".

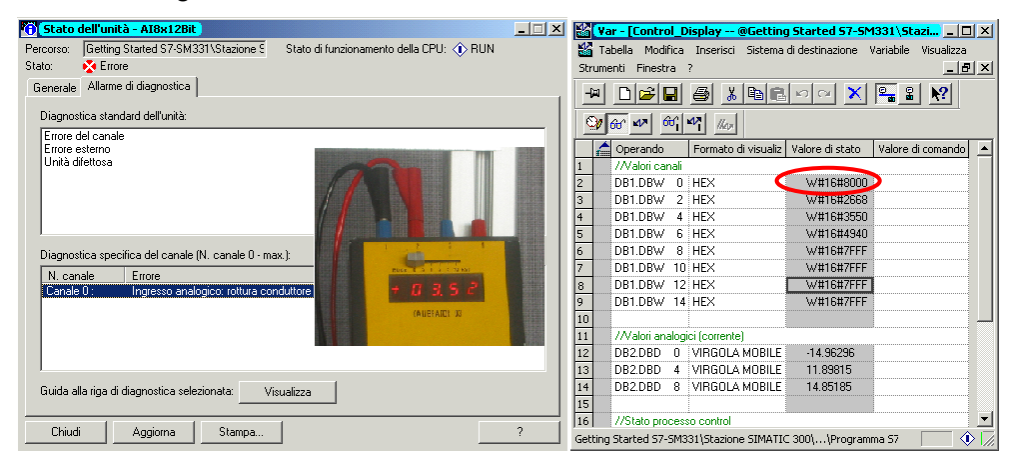

Figura 8-4 Sx: visualizzazione diagnostica per rottura conduttore / dx: tabella variabili

La rappresentazione di valori analogici passa subito nel campo di overflow (HEX 8000) sebbene la corrente misurata superi sensibilmente il valore 1,1185 mA (vedere cap. 7.3).

Il sovracomando di 3,6 mA è possibile solo se si disattiva la verifica della rottura del conduttore.

#### 8.3.4 Underflow

L'avviso di underflow viene emesso solo se la verifica della rottura conduttore è disattivata e se la corrente è inferiore a 1,185 mA.

#### 8.3.5 Overflow

Se la corrente supera 22,81 mA, nella finestra di diagnostica compare l'avviso di overflow "Unità analogica campo di misura / superato valore limite superiore".

La rappresentazione dei valori analogici (HEX 7FFF) si trova nel campo di overflow.

| 🔁 Stato dell'unità - AI8x12Bit                                                        | 💶 🖾 🔀 🖓 Var - [Control_Display @Getting Started S7-SM331\Stazi 💶 🗙        |
|---------------------------------------------------------------------------------------|---------------------------------------------------------------------------|
| Percorso: Getting Started S7-SM331\Stazione 5 Stato di funzionamento della CPU: 🚯 RUN | 🌃 Tabella Modifica Inserisci Sistema-di-destinazione Variabile Visualizza |
| Stato: 😵 Errore                                                                       | Strumenti Finestra ?                                                      |
| Generale Allarme di diagnostica                                                       |                                                                           |
| Firore del canale                                                                     |                                                                           |
| Errore esterno                                                                        | Operando Formato di visualiz Valore di stato Valore di comando 🔺          |
| Unità difettosa T C 3, 1 C                                                            | 1 //Valori canali                                                         |
| FALIDEATING 12                                                                        | 2 DB1.DBW 0 HEX W#16#7FFF                                                 |
|                                                                                       | 3 DB1.DBW 2 HEX W#16#2640                                                 |
|                                                                                       | 4 DB1.DBW 4 HEX W#16#3550                                                 |
|                                                                                       | 5 DB1.DBW 6 HEX W#16#48D8                                                 |
| Diagnostica specifica del canale (N. canale 0 - max.):                                | 6 DB1.DBW 8 HEX W#16#7FFF                                                 |
| N. canale Errore                                                                      | 7 DB1.DBW 10 HEX W#16#7FFF                                                |
| Canale 0 : Ingresso analogico: campo di misura / superamento valore limite superiore  | 8 DB1.DBW 12 HEX W#16#7FFF                                                |
|                                                                                       | 9 DB1.DBW 14 HEX W#16#7FFF                                                |
|                                                                                       |                                                                           |
|                                                                                       | 11 //Valori analogici (corrente)                                          |
|                                                                                       | 12 DB2.DBD 0 VIRGOLA MOBILE 22.96239                                      |
|                                                                                       | 13 DB2.DBD 4 VIRGOLA MOBILE 11.89815                                      |
| Guida alla riga di diagnostica selezionata: Visualizza                                | 14 DB2.DBD 8 VIRGOLA MOBILE 14.79167                                      |
|                                                                                       | 15                                                                        |
| Chiudi Aggiogra Champa                                                                | 2 16 //Stato processo control                                             |
| Aggiurna                                                                              | Getting Started S7-SM331\Stazione SIMATIC 300\\Programma S7               |

Figura 8-5 Sx: visualizzazione diagnostica nel campo di overflow / rx: tabella variabili

#### Nota

Anche i canali disattivati hanno come rappresentazione analogica HEX 7FFF.

#### 9 Interrupt di processo

Una particolarità dell'SM331 Al8x12Bit è la sua capacità di generare interrupt di processo. Possono essere configurati a tal scopo due canali (0 e 2).

Gli interrupt di processo richiamano sempre un blocco organizzativo di interrupt della CPU, nel nostro esempio l'OB40.

I valori limite per gli interrupt di processo devono essere definiti per i trasduttori di misura in mA.

#### Esempio:

Sul canale 0, è stato collegato a un trasduttore di misura 4-20 mA un trasduttore di pressione. In questo caso i valori limite devono essere definiti in mA e non in Pascal (Pa).

Per generare un interrupt di processo, i valori limite devono trovarsi nel campo nominale del tipo di misura.

#### Esempio:

Se è stata attivata la verifica della rottura del conduttore (3,6 mA) e se il valore minimo inferiore definito è 3,5 mA, il sistema accetterà le impostazioni, ma l'interrupt di processo non potrà mai essere attivato poiché interverrà sempre prima l'allarme di diagnostica.

Nel nostro esempio i 2 canali (encoder 1 e 2) sono stati progettati con i sequenti valori limite:

- valore limite inferiore: 6 mA
- valore limite superiore: 18 mA

Se si verifica un interrupt di processo viene richiamato l'OB40. Nel programma utente dell'OB40 si possono definire le funzioni che il sistema di automazione deve eseguire a seguito di un interrupt di processo.

Nel programma utente di esempio, nell'OB40 viene letta la causa dell'interrupt di processo, che si trova nella struttura di variabile temporanea OB40 POINT ADDR (parole locali 8 ... 11).

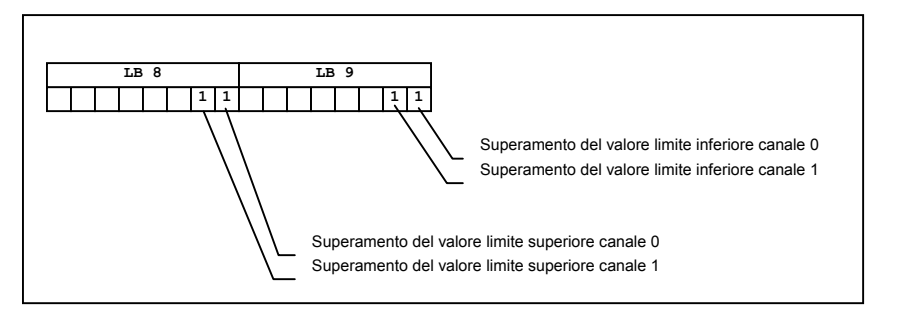

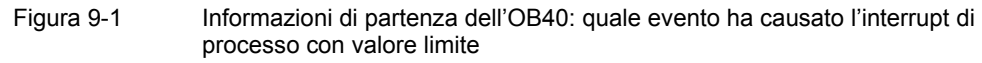

Nel nostro esempio, nell'OB40 vengono trasferiti in una parola di merker (MW100) solo LD8 e LD9. La parola di merker viene visualizzata nella tabella delle variabili precedentemente generata. La parola di merker nell'OB1 si conferma impostando il merker M200.0 oppure impostando il merker su "TRUE" nella tabella delle variabili.

Se il canale 0 viene alimentato con un calibratore con 5,71 mA, nella tabella delle variabili la MW100 avrà il valore HEX 0001. Questo significa che è stato richiamato l'OB40 e che nel canale 0 si è verificato un superamento del valore limite inferiore (6 mA).

| 12 C     | ar - Control_Dis | splay                 |                   | _ 🗆 🗵                                        |         |                                                                                                    |
|----------|------------------|-----------------------|-------------------|----------------------------------------------|---------|----------------------------------------------------------------------------------------------------|
| Tabel    | a Modifica Ins   | erisci Sistema di de: | stinazione Varial | oile                                         | atter a |                                                                                                    |
| Visual   | zza Strumenti    | Finestra ?            |                   |                                              |         |                                                                                                    |
| _m l     |                  |                       |                   |                                              |         |                                                                                                    |
| <u> </u> |                  |                       |                   |                                              |         |                                                                                                    |
| 9/       | 60° 42 60° 1     | 1 Iken                |                   |                                              |         |                                                                                                    |
|          |                  |                       |                   | 1-1-1                                        |         |                                                                                                    |
|          | ontrol_Display   | @Getting Start        | ed 57-5M33        | <u>-                                    </u> |         | 1 2 3 4                                                                                                    |
| Í        | Operando         | Formato di visualiz   | Valore di stato   | Valor 🔺                                      | 日田田田    | CHINK                                                                                                    |
| 1        | //Valori canali  |                       |                   |                                              | 日田田田    | Burde 0 5 1 2 5 10 kS2                                                                                                    |
| 2        | DB1.DBW 0        | HEX                   | W#16#0B88         |                                              |         |                                                                                                    |
| 3        | DB1.DBW 2        | HEX                   | W#16#2690         |                                              | 日間一部    | + 11 5, 1 1                                                                                                    |
| 4        | DB1.DBW 4        | HEX                   | W#16#344U         |                                              | い 田田 田田 | Contraction of the local division of the local division of the loc |
| 5        | DB1.DBW 6        | HEX                   | W#16#222U         |                                              |         | CALIBRATOR 03                                                                                                    |
| 0        | DB1.DBW 8        |                       | W#16#/FFF         |                                              |         |                                                                                                    |
| 6        | DB1.DBW 10       |                       | W#16#/FFF         |                                              |         |                                                                                                    |
| 8        | DB1.DBW 12       |                       | W#16#/FFF         |                                              |         |                                                                                                    |
| 7        | UDI.UDW 14       |                       | W#10#/FFF         |                                              |         |                                                                                                    |
| 11       | //Valori apalor  | .i.<br>ici (corrente) |                   |                                              |         |                                                                                                    |
| 12       | DB2 DBD 0        |                       | 5 708333          |                                              |         |                                                                                                    |
| 13       | DB2 DBD 4        |                       | 11 74074          |                                              |         |                                                                                                    |
| 14       | DB2.DBD 8        | VIRGOLA MOBILE        | 9.055555          |                                              |         |                                                                                                    |
| 15       |                  |                       |                   |                                              |         |                                                                                                    |
| 16       | //Stato proces   | so control            |                   |                                              |         |                                                                                                    |
| 17       | MW 100           | HEX                   | W#16#0001         |                                              |         |                                                                                                    |
| 18       | M 200.0          | BOOL                  | false             |                                              |         |                                                                                                    |
| 19       | M 101.0          | BOOL                  | true              |                                              |         |                                                                                                    |
| 20       | M 101.1          | BOOL                  | false             |                                              |         |                                                                                                    |
| 21       | M 101.2          | BOOL                  | false 🛛           |                                              |         |                                                                                                    |
|          |                  |                       |                   |                                              | 1       |                                                                                                    |

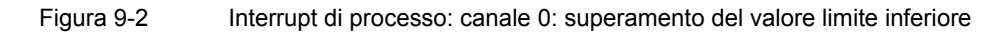

## 10 Sorgente del programma utente

Il codice sorgente del programma utente del nostro esempio è riportato nelle pagine che seguono.

È possibile scaricare la sorgente anche come file AWL dalla stessa pagina HTML dalla quale è stato scaricato questo manuale (vedere cap. 6.3.2).

#### **Codice sorgente AWL**

```
DATA_BLOCK DB 1
TITLE =Unità analogica canali valori
VERSION : 1.0
 STRUCT
  CH_0 : WORD ; //Canale 0
  CH 1 : WORD ; //Canale 1
  CH 2 : WORD ; //Canale 2
  CH_3 : WORD ; //Canale 3
  CH 4 : WORD ; //Canale 4
  CH_5 : WORD ; //Canale 5
  CH 6 : WORD ; //Canale 6
  CH 7 : WORD ; //Canale 7
 END STRUCT ;
BEGIN
  CH 0 := W#16#0;
  CH 1 := W#16#0;
  CH 2 := W#16#0;
  CH 3 := W#16#0;
  CH 4 := W#16#0;
  CH 5 := W#16#0;
  CH 6 := W#16#0;
  CH 7 := W#16#0;
END_DATA_BLOCK
DATA BLOCK DB 2
TITLE =Valore del trasduttore di misura (in mA)
VERSION : 1.0
 STRUCT
  SE 1 : REAL ;
                 //Encoder 1 Valore di corrente (mA)
  SE 2 : REAL ; //Encoder 2 Valore di corrente (mA)
  SE 3 : REAL ; //Encoder 3 Valore di corrente (mA)
 END STRUCT ;
BEGIN
  SE 1 := 0.000000e+000;
```

```
53
```

SE 2 := 0.000000e+000;

```
SE 3 := 0.000000e+000;
END DATA BLOCK
FUNCTION FC 1 : VOID
TITLE =Conversione di valori grezzi di un canale in mA
VERSION : 1.0
VAR INPUT
 Raw : WORD ; // Rappresentazione analogica
END_VAR
VAR OUTPUT
 Current : REAL ; // Corrente in mA
END_VAR
VAR TEMP
 TDoubleInt : DINT ;
TInt : INT ;
END_VAR
BEGIN
NETWORK
TITLE = Conversione di valori grezzi in mA
        #Raw;
    L
    Т
        #TInt;
// Solo interi lunghi possono essere convertiti in REAL
    L
        #TInt;
    ITD ;
     Т
        #TDoubleInt;
        #TDoubleInt; //
    L
                              Valore HEX
    DTR ;
             // Current = -----
        #Current; //
    Т
                                1728
         1.728000e+003; // ! /
    L
                    // !
     /R
                               /
         ;
     Т
          #Current;
                    // !
                              /
                     // +-----
                       // 4
                                         20
         4.000000e+000; // Correzione Offset
    L
    +R
         ;
        #Current;
     Т
```

END FUNCTION

```
ORGANIZATION BLOCK OB 1
TITLE = "Main Program Sweep (Cycle)"
VERSION : 1.0
VAR TEMP
 OB1_EV_CLASS : BYTE ; //Bits 0-3 = 1 (Coming event), Bits 4-7 = 1 (Event
class 1)
 OB1 SCAN 1 : BYTE ; //1 (Cold restart scan 1 of OB 1), 3 (Scan 2-n of OB
1)
 OB1 PRIORITY : BYTE ; //Priority of OB Execution
 OB1 OB NUMBR : BYTE ; //1 (Organization block 1, OB1)
 OB1 RESERVED 1 : BYTE ; //Reserved for system
 OB1 RESERVED 2 : BYTE ; //Reserved for system
 OB1_PREV_CYCLE : INT ; //Cycle time of previous OB1 scan (milliseconds)
 OB1 MIN CYCLE : INT ; //Minimum cycle time of OB1 (milliseconds)
 OB1 MAX CYCLE : INT ; //Maximum cycle time of OB1 (milliseconds)
 OB1 DATE TIME : DATE AND TIME ; //Date and time OB1 started
END VAR
BEGIN
NETWORK
TITLE =Lettura canali
//I valori dei canali (0 ... 7) vengono caricati e memorizzati in DB1 (valori
dei canali)
         PEW 256; // Canale 0
     L
     Т
         DB1.DBW 0;
         PEW 258; // Canale 1
     L
     Т
         DB1.DBW 2;
         PEW 260; // Canale 2
     T.
         DB1.DBW 4;
     Т
         PEW 262; // Canale 3
     T.
     Т
         DB1.DBW 6;
         PEW 264; // Canale 4
     L
          DB1.DBW 8;
     Т
         PEW 266; // Canale 5
     L
         DB1.DBW 10;
     Т
         PEW 268; // Canale 6
     T.
          DB1.DBW 12;
     Т
         PEW 270; // Canale 7
     T.
     т
         DB1.DBW 14;
```

#### NETWORK

TITLE =Conversione

//Conversione dei valori grezzi dei canali in valori di corrente (mA)

| CALL | FC     | 1 ( |            |     |
|------|--------|-----|------------|-----|
|      | Raw    |     | := DB1.DBW | Ο,  |
|      | Curren | t   | := DB2.DBD | 0); |
|      |        |     |            |     |
| CALL | FC     | 1 ( |            |     |
|      | Raw    |     | := DB1.DBW | 4,  |
|      | Curren | t   | := DB2.DBD | 4); |
|      |        |     |            |     |
| CALL | FC     | 1 ( |            |     |
|      | Raw    |     | := DB1.DBW | 6,  |
|      | Curren | t   | := DB2.DBD | 8); |

#### NETWORK

TITLE =Reset di interrupt di processo //Nonostante l'interrupt di processo sia stato confermato dall'hardware alla chiusura dell'OB40

// la parola dell'interrupt di processo deve essere resettata manualmente.

```
U M 200.0;

SPBN lbl0;

L MW 100;

SSI 4;

T MW 100;

lbl0: NOP 0;

NETWORK

TITLE =The End
```

BE ;

END\_ORGANIZATION\_BLOCK

```
ORGANIZATION_BLOCK OB 40

TITLE = "Hardware Interrupt"

//Valutazione di OB40_POINT_ADDR (L8 to L11)

//

//L8 Superamento valore limite superiore

//L9 Superamento valore limite inferiore

VERSION : 1.0
```

56

VAR\_TEMP

```
OB40 EV CLASS : BYTE ; //Bits 0-3 = 1 (Coming event), Bits 4-7 = 1
(Event class 1)
 OB40 STRT INF : BYTE ; //16#41 (OB 40 has started)
 OB40 PRIORITY : BYTE ; //Priority of OB Execution
 OB40 OB NUMBR : BYTE ; //40 (Organization block 40, OB40)
 OB40 RESERVED 1 : BYTE ; //Reserved for system
 OB40 IO FLAG : BYTE ; //16#54 (input module), 16#55 (output module)
 OB40 MDL ADDR : WORD ; //Base address of module initiating interrupt
 OB40 POINT ADDR : DWORD ; //Interrupt status of the module
  OB40 DATE TIME : DATE AND TIME ; //Date and time OB40 started
END VAR
BEGIN
NETWORK
TITLE =Encoder 1 (Canale 0): valore limite inferiore
     U
          L
                9.0; // Canale 0 valore limite inferiore
     SPBNB L001;
     L
         W#16#1;
     L
         MW 100;
     OW
          ;
     Т
         MW 100;
L001: NOP 0;
NETWORK
TITLE =Encoder 1 (Canale 0): valore limite superiore
           L 8.0; // Canale 0 valore limite superiore
     U
     SPBNB L002;
         W#16#2;
     T.
         MW 100;
     L
     OW ;
     Т
         MW 100;
L002: NOP 0;
NETWORK
TITLE =Encoder 2 (Canale 2): valore limite inferiore
           L 9.2; // Canale 2 valore limite inferiore
     IJ
     SPBNB L003;
     L
         W#16#4;
         MW 100;
     T.
     OW
          ;
     т
         MW 100;
L003: NOP 0;
NETWORK
TITLE =Encoder 2 (Canale 2): valore limite superiore
```

```
57
```

#### Getting Started SM331 AI 8x12bit Parte 1: 4-20mA A5E00253413

```
U L 8.2; // Canale 2 valore limite superiore
    SPBNB L004;
    L
        W#16#8;
        MW 100;
    L
    OW
       ;
    Т
        MW 100;
L004: NOP 0;
```

```
NETWORK
```

```
TITLE =Encoder 3 (Canale 3): valore limite inferiore
//Solo a scopo dimostrativo. Il canale 3 non può generare interrupt di
processo
     U
          L
                9.3; // Canale 3 valore limite inferiore
     SPBNB L005;
     L
         W#16#10;
     L
         MW 100;
     ΟW
          ;
     Т
         MW 100;
L005: NOP 0;
NETWORK
TITLE =Encoder 3 (Canale 3): valore limite superiore
// Solo a scopo dimostrativo. Il canale 3 non può generare interrupt di
processo
         L 8.3; // Canale 3 valore limite superiore
     U
     SPBNB L006;
     L
         W#16#20;
         MW 100;
     L
```

L006: NOP 0;

ΟW

```
END ORGANIZATION BLOCK
```

; T MW 100;